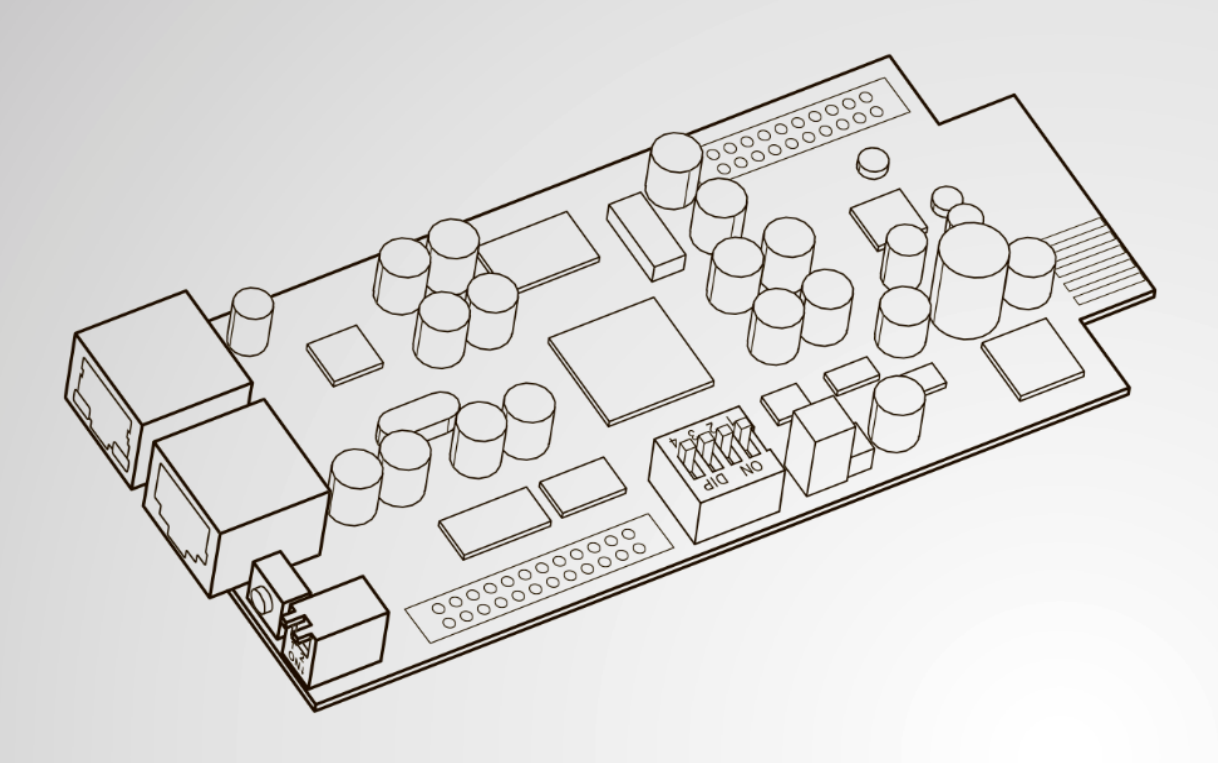

The power behind competitiveness

# Модуль InsightPower SNMP IPv6 Delta для шкафов распределения питания (ШРП)

Руководство по эксплуатации

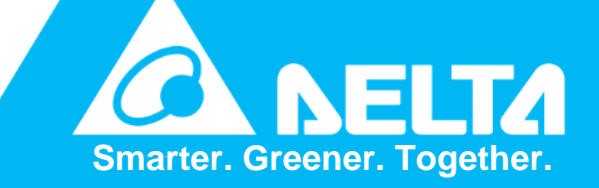

www.deltapowersolutions.com

## Сохраняйте данное руководство

В этом руководстве содержатся важные инструкции и предупреждения, которые следует соблюдать при установке, эксплуатации, хранении и обслуживании данного продукта. Несоблюдение этих инструкций и предупреждений приведет к аннулированию гарантии.

Авторское право 2013 компании Delta Electronics Inc. Все права защищены. Все права на данное руководство по эксплуатации (далее руководство), включая, но не ограничиваясь содержанием, информацией и числовыми значениями, являются исключительной собственностью компании Delta Electronics Inc. (далее Delta). Руководство может применяться только к эксплуатации или использованию данного продукта. Любая форма передачи, копирования, распространения, воспроизведения, изменения, перевода, изъятия или использования данного руководства, полностью или частично, запрещена без предварительного письменного разрешения компании Delta. Поскольку компания Delta непрерывно совершенствует и развивает свою продукцию, она оставляет за собой право в любое время вносить изменения в информацию, содержащуюся в настоящем руководстве, без обязательного уведомления каких-либо лиц о таких доработках или изменениях. Компания Delta приложит все возможные усилия для обеспечения точности и целостности этого руководства. Компания Delta отказывается от каких-либо видов или форм поручительства, гарантий или обязательств, выраженных прямо или косвенно, включая, но не ограничиваясь перечисленным, в отношении полноты, безукоризненности, точности, отсутствия нарушений, коммерческой пригодности или пригодности для конкретных целей данного руководства.

| С | одержан  | ие            |                                                                        |                  |
|---|----------|---------------|------------------------------------------------------------------------|------------------|
|   | Глава 1: | Важ           | кная информация о безопасности                                         | 1                |
|   |          | 1-1           | Предупреждения                                                         | 1                |
|   |          | 1-2           | Соответствие стандартам                                                | 1                |
|   | Глава 2  | : Вве         | едение                                                                 | 2                |
|   |          | 2-1           | Описание продукта                                                      | 2                |
|   |          | 2-2           | Особенности                                                            | 2                |
|   |          | 2-3           | Комплект поставки                                                      | 3                |
|   |          | 2-4           | Устройства связи и управления                                          | 4                |
|   | Глава 3  | : Уст         | ановка                                                                 | 7                |
|   | Глава 4  | : Hac         | стройки системы                                                        | 8                |
|   |          | 4-1           | Настройка через веб-интерфейс модуля InsightPower<br>SNMP IPv6 для ШРП | 8                |
|   |          | 4-2           | Настройка с помощью EzSetting                                          | 10               |
|   |          | 4-3           | Настройка через Telnet                                                 | 11               |
|   |          | 4-4           | Настройка через СОМ-порт                                               | 12               |
|   |          | 4-5           | Настройка в консольном режиме                                          | 14               |
|   | Глава 5  | : Веб<br>для  | б-интерфейс модуля InsightPower SNMP IPv6<br>ı ШРП                     | 21               |
|   |          | <br>5-1       | Device (устройство)                                                    | 22               |
|   |          | <b>5-1-</b> 1 | Status (Состояние)                                                     | 22               |
|   |          |               | Information (Информация)                                               | 24               |
|   |          |               | System (Система)                                                       | 25               |
|   |          |               | Primary (Первичные данные)                                             | 26               |
|   |          |               | Secondary (Вторичные данные)                                           | 27               |
|   |          |               | Panel (Панель управления)                                              | 28               |
|   |          | 5-1-2         | 2 Data Log (Журнал данных)                                             | 28               |
|   |          | 5-1-3         | 3 Environment (Условия окружающей среды)                               | 29               |
|   |          | 5-1-4         | l Configuration (Конфигурация)                                         | 30               |
|   |          |               | Connection (Связь)                                                     | 30               |
|   |          |               | Data Log (Журнал данных)                                               | 30               |
|   |          | <b>Б</b> 0    | епунопшень (условия окружающей среды)                                  | 3U               |
|   |          | J-∠           | System (Chillema)                                                      | 31<br>24         |
|   |          | <b>U-</b> Z-1 | меню User Manager                                                      | <b>3</b> 1<br>21 |
|   |          |               | TCP/ IP                                                                |                  |
|   |          |               |                                                                        |                  |

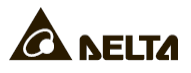

| Web (Сеть)                                               | 33 |
|----------------------------------------------------------|----|
| Console (Консоль)                                        | 34 |
| FTP                                                      | 35 |
| Time Server (Сервер времени)                             | 35 |
| Syslog (Системный журнал)                                | 36 |
| Batch Configuration (Пакетное конфигурирование)          | 36 |
| Upgrade (Обновление)                                     | 38 |
| 5-2-2 Notification (Уведомление)                         | 38 |
| SNMP Access (Доступ к SNMP)                              | 38 |
| SNMPv3 USM (Диспетчер пользователей SNMPv3 USM)          | 39 |
| SNMP Trap (SNMP ловушка)                                 | 40 |
| Mail Server (Почтовый сервер)                            | 41 |
| Event Level (Уровень события)                            | 42 |
| 5-2-3 History (записи действий пользователя или системы) | 43 |
| Глава 6 : Обновление встроенного ПО SNMP-устройств       | 44 |
| Глава 7 : Устранение неисправностей                      | 47 |
| Приложение А: Характеристики                             | 54 |
|                                                          | 55 |
| приложение Б. Гарантия                                   | 55 |

## Глава 1: Важная информация о безопасности

### 1-1 Предупреждения

- Модуль InsightPower SNMP IPv6 для ШРП, именуемый далее SNMP IPv6, предназначен для работы с ШРП (шкафы распределения питания). Он должен быть установлен в слот SNMP ШРП.
- Запрещается устанавливать и эксплуатировать данное устройство в присутствии легковоспламеняющихся веществ.
- Не пытайтесь разобрать данное устройство.
- Не пытайтесь выполнять внутренние изменения в данном модуле.
- Не пытайтесь ремонтировать или заменять его внутренние компоненты. Когда потребуется ремонт, обратитесь по всем услугам к своему локальному дилеру или сервисному персоналу.
- Не допускайте попадания в модуль каких-либо посторонних предметов или жидкостей.
- При установке и эксплуатации модуля соблюдайте указания данного руководства.
- Не воспроизводите включенный в комплект компакт-диск на обычном лазерном проигрывателе. Это может вызвать громкий шум и привести к необратимой потере слуха.

### 1-2 Соответствие стандартам

- EN 55022: 2006 + А1: 2007, класс А EN 61000-3-3: 1995+А1: 2001+А2: 2005
   EN 55024: 1998 + А1: 2001 + А2: 2003 IEC 61000-4-2: 1995+А1: 1998+А2: 2000 IEC 61000-4-3: 2006 IEC 61000-4-4: 2004
  - IEC 61000-4-5: 2005
  - IEC 61000-4-6: 2007
  - IEC 61000-4-8: 1993+A1: 2000
  - IEC 61000-4-11: 2004

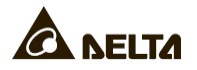

## Глава 2: Введение

### 2-1 Описание продукта

Модуль InsightPower SNMP IPv6 для ШРП — это интеллектуальное устройство, служащее интерфейсом между ШРП и сетью. Он обменивается данными с ШРП для получения данных, параметров и информации о состоянии системы, панели управления и распределительных сетей. Благодаря удобному для пользователя вебинтерфейсу постоянного мониторинга и управления можно легко управлять ШРП и SNMP IPv6. Модуль поддерживает широкий диапазон стандартных протоколов, включая SNMPv3, HTTP, SFTP и Telnet.

### 2-2 Особенности

#### • Дистанционное управление и мониторинг

Управление ШРП с рабочих станций, подключенных к сети.

#### • Полная поддержка протоколов

Включая HTTP, HTTPS, SNMPv3, FTP, SFTP и Telnet.

#### • Совместим с датчиком EnviroProbe

Отлично работает с датчиком Delta EnviroProbe (продается отдельно) для определения температуры окружающей среды и состояния сухого контакта.

#### • Поддержка шифрованных подключений

Включая HTTPS, SSH, SFTP и SNMPv3 для повышения безопасности передачи данных.

#### • Полный журнал событий и данных

Демонстрация и отслеживание состояния системы ШРП, сетевых данных и событий.

#### • Поддержка протокола IPv6

IPv6 Ready Logo Phase 2 (Логотип совместимости с IPv6 фаза 2, идентификатор логотипа 02-С-000624)

#### Другие функции и поддерживаемые протоколы:

- Извещение пользователя посредством SNMP ловушек и по электронной почте
- Сетевой протокол времени
- BOOTP/ DHCP

Модуль InsightPower SNMP IPv6 для распределителей питания 2

- Регистрационное имя и локальная аутентификация в RADIUS (Службе идентификации удаленных пользователей)
- Удаленное управление журналом событий системы

### 2-3 Комплект поставки

Внимательно проверьте модуль SNMP IPv6 и аксессуары в комплекте. Свяжитесь с местным дилером, если какой-либо компонент отсутствует или поврежден. В случае возврата любого компонента по любой причине, убедитесь, что они тщательно запакованы с использованием оригинальных упаковочных материалов.

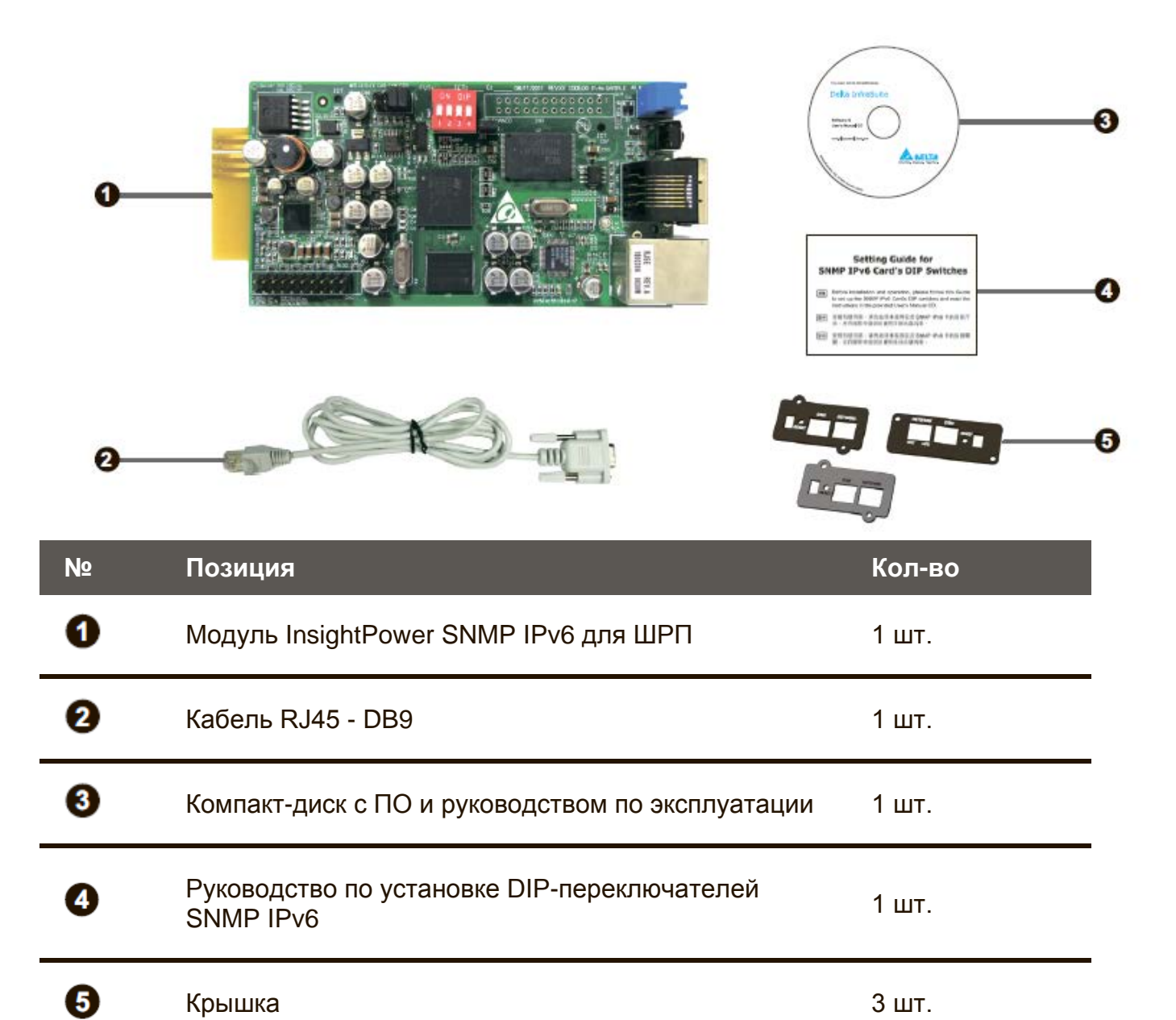

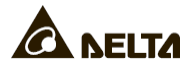

## 2-4 Устройства связи и управления

Модуль SNMP IPv6 оборудован сетевым портом, COM-портом, светодиодными индикаторами, кнопкой перезагрузки и DIP-переключателями. См. таблицу ниже.

#### Вид сверху:

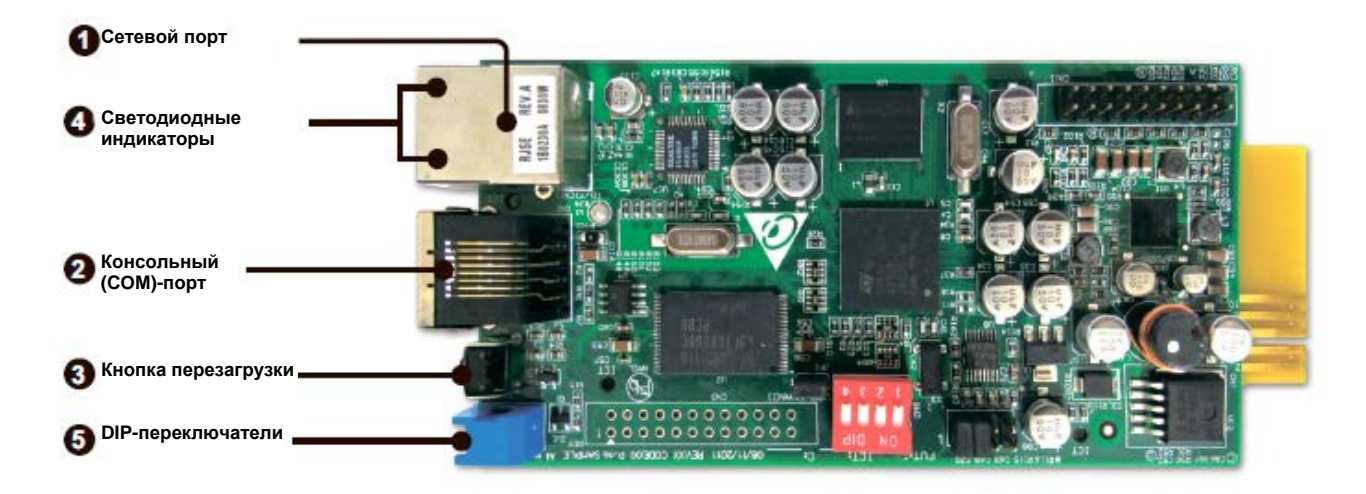

#### Вид спереди:

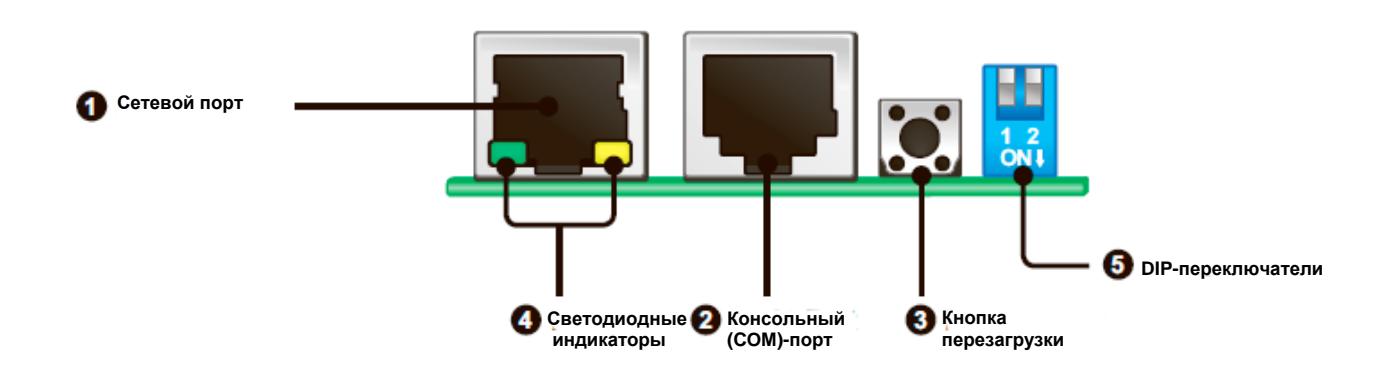

| N⁰ | Элемент                  | Описание                                                                                                    |
|----|--------------------------|----------------------------------------------------------------------------------------------------|
| 0  | Сетевой порт             | Для подключения к сети.                                                                                                    |
| 0  | Консольный<br>(COM)-порт | <ol> <li>Подключение к рабочей станции через<br/>прилагающийся кабель RJ45 - DB9.</li> <li>Подключение к датчику EnviroProbe (опция).</li> </ol> |
| 8  | Кнопка<br>перезагрузки   | Перезагрузка SNMP IPv6. Перезагрузка не влияет на<br>работу ШРП.                                                                                 |

| N⁰ | Элемент                    | Описание                                                                                                    |
|----|----------------------------|----------------------------------------------------------------------------------------------------|
| 4  | Светодиодные<br>индикаторы | Когда модуль SNMP IPv6 выполняет инициализацию или обновляет встроенное ПО, два светодиодных индикатора мигают одновременно, показывая состояние модуля. См. далее:                                                              |
|    |                            | <ul> <li>Быстрое одновременное мигание (каждые 50<br/>мс): выполняется инициализация или обновление<br/>встроенного ПО.</li> </ul>                                                                                               |
|    |                            | <ul> <li>Медленное одновременное мигание (каждые<br/>500 мс): сбой инициализации.</li> </ul>                                                                                                    |
|    |                            | ПРЕДУПРЕЖДЕНИЕ: ЗАПРЕЩАЕТСЯ снимать<br>модуль SNMP IPv6 или отключать входное<br>питание ШРП во время инициализации или<br>обновления встроенного ПО! Это может<br>привести к потере данных или повреждению<br>модуля SNMP IPv6. |
|    |                            | Зеленый светодиодный индикатор показывает состояние подключения к сети:                                                                                                    |
|    |                            | <ul> <li>Горит: сетевое подключение установлено, и адрес<br/>IPv4 можно использовать.</li> </ul>                                                                                                    |
|    |                            | • Не горит: модуль не подключен к сети.                                                                                                    |
|    |                            | • <b>Медленно мигает</b> (каждые 500 мс): неверный IP адрес.                                                                                                    |
|    |                            | Желтый светодиодный индикатор показывает состояние<br>соединения между SNMP IPv6 и ШРП:                                                                                                    |
|    |                            | • Быстро мигает (каждые 50 мс): есть соединение с ШРП.                                                                                                    |

• Медленно мигает (каждые 500 мс): соединения с ШРП нет.

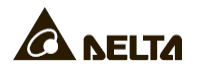

| Nº | Элемент               | Описание                   |                                               |                                                                                                    |  |  |  |
|----|-----------------------|----------------------------|-----------------------------------------------|----------------------------------------------------------------------------------------------------|--|--|--|
| 6  | DIP-<br>переключатели | Настройка рабочих режимов  |                                               |                                                                                                    |  |  |  |
|    |                       | DIP-<br>переклю-<br>чатели | Режим<br>работы                               | Описание                                                                                                    |  |  |  |
|    |                       | 1 2<br>ON 1                | Нормальный<br>режим                           | Модуль SNMP IPv6<br>соединяется с ШРП.                                                                                                    |  |  |  |
|    |                       | 1 2<br>ON J                | Режим<br>ретрансляции                         | Модуль SNMP IPv6 не<br>контролирует ШРП, но<br>использует его СОМ-<br>порт для подключения<br>ШРП к рабочей<br>станции по протоколу<br>Modbus (скорость<br>передачи: 9600 бит/с). |  |  |  |
|    |                       | 1 2<br>ON∔                 | Режим<br>поддержки<br>датчика<br>Enviro-Probe | Модуль SNMP IPv6<br>соединяется с ШРП и<br>датчиком EnviroProbe.                                                                                                    |  |  |  |
|    |                       | 1 2<br>ON 1                | Режим<br>настройки                            | Настройка модуля<br>SNMP IPv6 через<br>COM-порт. См. <i>раздел</i><br><b>4-4 Настройка через</b><br><b>СОМ-порт.</b>                                                              |  |  |  |

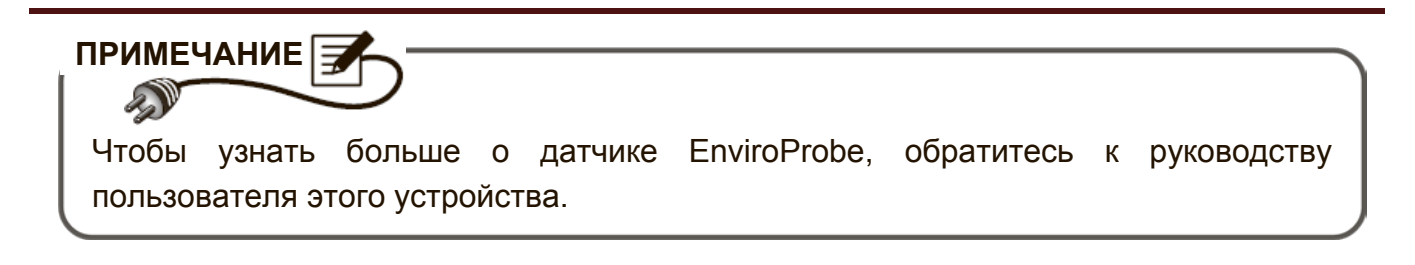

## Глава 3: Установка

- Для установки модуля SNMP IPv6, следуйте приведенным ниже инструкциям.
- Шаг 1 Открутите два винта и снимите крышку слота SNMP.

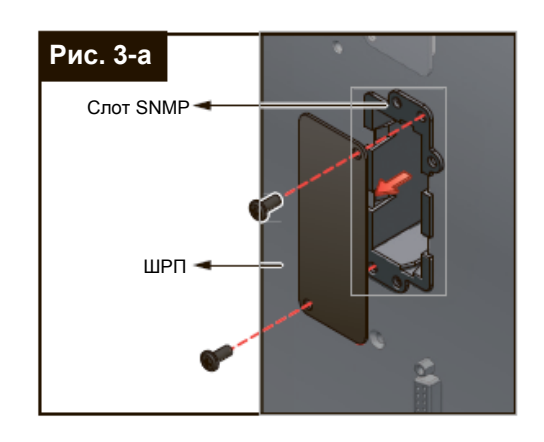

ПРИМЕЧАНИЕ

Расположение винтов может различаться в зависимости от моделей ШРП.

Шаг 2 Найдите направляющие в SNMP-слоте. Вставьте модуль SNMP IPv6 в слот SNMP.

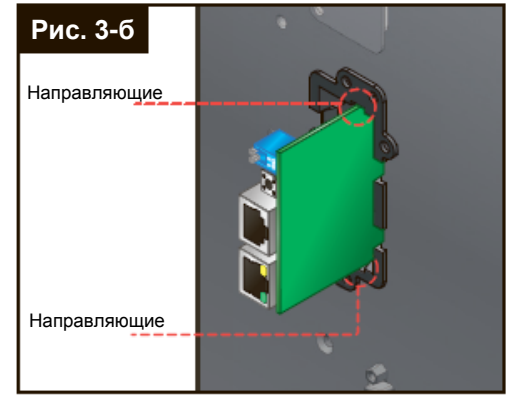

Шаг 3 Из комплекта аксессуаров, выберите крышку с нужным расположением отверстий для винтов слота SNMP ШРП и прикрутите ее ранее снятыми винтами.

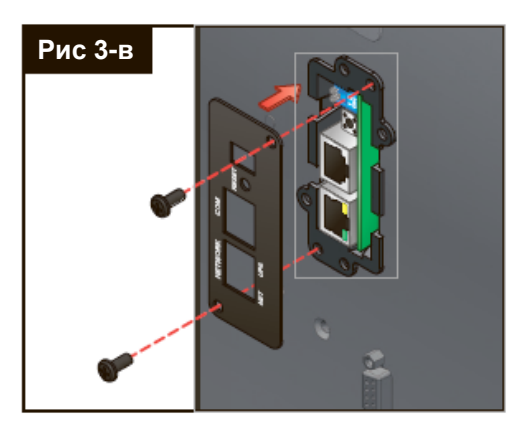

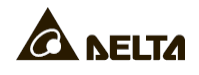

## Глава 4 : Настройки системы

Существует несколько способов настройки SNMP IPv6. Если у вас есть доступ к сети, возможны следующие способы:

- Настройка через веб-интерфейс: Веб-интерфейс модуля InsightPower SNMP IPv6 для ШРП (InsightPower SNMP IPv6 for PDC Web) предлагает комплексную систему управления и контроля. См. Главу 5: Веб-интерфейс модуля InsightPower SNMP IPv6 для ШРП
- Настройка с помощью программы **EzSetting**: Используйте прилагаемую программу EzSetting для быстрой настройки модуля SNMP IPv6. См. раздел **4-2** *Настройка с помощью программы EzSetting*.
- Режим Telnet: Настройте SNMP IPv6 в консольном режиме. См. раздел 4-3 Настройка через Telnet.

Вышеуказанные способы требуют сетевого подключения. Если оно недоступно, используйте прямое соединение СОМ-порта для настройки модуля SNMP IPv6. См. раздел *4-4 Настройка через СОМ-порт.* 

## ПРИМЕЧАНИЕ

- 1. После первого входа в систему, настоятельно рекомендуется изменить учетную запись и пароль, чтобы обеспечить безопасность системы.
- Если к вашей сети подключено несколько модулей SNMP IPv6, настоятельно рекомендуется изменить имя узла, присваиваемое модулю по умолчанию, чтобы избежать конфликта имен. Кроме того, рекомендуется отключить BOOTP/ DHCP и вручную назначить модулю SNMP IPv6 допустимый статический IP адрес.

# 4-1 Настройка через веб-интерфейс модуля InsightPower SNMP IPv6 для ШРП

Для настройки SNMP IPv6 через веб-браузер, следуйте приведенным ниже инструкциям:

Шаг 1 Подключите сетевой порт SNMP IPv6 к сети кабелем CAT5. Запустите веббраузер. Введите в поле ввода адресов установленное по умолчанию имя узла InsightPower или IP адрес 192.168.1.100. Если соединение не устанавливается, см. *Главу 7: Устранение неисправностей, Q6*. ПРИМЕЧАНИЕ 🗲

Если вы ранее изменили имя узла или IP адрес этого модуля, введите соответствующее имя или адрес.

- Шаг 2 Войдите в систему как администратор (учетная запись и пароль по умолчанию: admin/ password, с учетом регистра).
- Шаг 3 Выберите предпочтительный язык отображения (по умолчанию: английский) из выпадающего меню в верхней правой части страницы. SNMP IPv6 запомнит ваше языковое предпочтение. В дальнейших инструкциях считается, что выбран английский.
- Шаг 4 Щелкните пункты System → Administration → User Manager. Администрирование учетных записей и паролей выполняется через меню "Local Authentication". Предусмотрены следующие уровни доступа для разных типов учетных записей:
  - 1) Administrator (Администратор): возможность изменения всех настроек.
  - 2) **Device Manager** (Менеджер устройства): возможность изменения настроек, относящихся к устройству.
  - 3) **Read Only User** (Пользователь с правом чтения): возможность просмотра установленных настроек без права вносить изменения.

Разрешение на доступ пользователей из других локальных сетей устанавливается вручную. Если необходимо блокировать попытки входа через внешние соединения, установите настройку Only in This LAN (Только в этой ЛВС). В противном случае установите настройку Allow Any (Регистрация через внешние соединения разрешена).

- Шаг 5 Щелкните пункты System → Administration → TCP/IP, чтобы задать имя узла (Host Name), IP адрес (IP address), маску подсети (Subnet Mask) и IP адрес шлюза (Gateway IP) для модуля SNMP IPv6.
- Шаг 6 Щелкните Time Server, чтобы вручную задать системное время и дату или разрешить автоматическую синхронизацию SNMP IPv6 с сервером времени.

ПРИМЕЧАНИЕ

 $\mathbf{D}$ 

Для завершения настройки модуля см. Главу 5: Веб-интерфейс модуля InsightPower SNMP IPv6 для ШРП

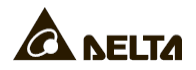

## 4-2 Настройка с помощью EzSetting

Использование программы EzSetting (совместима с Windows 2000/ 2003/ 2008/ XP/ Vista/ 7), записанной на прилагающемся компакт-диске – это один из простых способов настроить модуль SNMP IPv6 и обновить встроенное ПО на устройствах SNMP. Следуйте указаниям, приведенным ниже:

- Шаг 1 Подключите сетевой порт SNMP IPv6 к сети кабелем CAT5.
- Шаг 2 Убедитесь, что оба DIP-переключателя SNMP IPv6 установлены в положение OFF (нормальный режим), чтобы разрешить связь с сетью. Убедитесь, что рабочая станция и модуль SNMP IPv6 подключены к одной и той же локальной сети.
- Шаг 3 Вставьте прилагающийся компакт-диск в дисковод. Запустите программу EzSetting из корневого каталога.
- Шаг 4 Щелкните команду Discover (найти), чтобы найти все доступные SNMPустройства в данной локальной сети. На экране появится список устройств.

| 🖓 Insig) | tPower EzSetting                                                                                                    | v2.0.6                                                                                                    |                                                                                                    |                                                                                                    |                                                                              |                                                                                            |                      |                                                                                                    |
|----------|----------------------------------------------------------------------------------------------------|----------------------------------------------------------------------------------------------------|----------------------------------------------------------------------------------------------------|----------------------------------------------------------------------------------------------------|------------------------------------------------------------------------------|--------------------------------------------------------------------------------------------|----------------------|----------------------------------------------------------------------------------------------------|
|          | Press "Discover"<br>Then select one<br>before to do that<br>"Configuration" is<br>networking servi<br>"Upgrade" buttor<br>the single selects | button to search a<br>of device in the "Dri<br>t please provide the<br>s used to setup the<br>ces<br>n is used to load th<br>ed device. (Ignore I | II of the SNMP<br>evice List" whi<br>e account name<br>IP address, n<br>e device firmw<br>the checkbox) | devices in the you would<br>e and passwert and passwert<br>etmask, enaited<br>ware file then<br>the then the stress of the stress of the | ne LAN.<br>I like to coni<br>ord by pres<br>ble or disab<br>transmit it      | Qiscover<br>figure or upgrade it<br>sing the "Modify" bu<br>le Configuration<br>to Upgrade | . But<br>utton.      | LAN 172.16.186.104 Subnet: 172.16.186.0 IPv4 Mask / IPv6 Prefix length: 255.255.254.0                                                                                                    |
|          | List<br>ddress<br>172.016.186.161<br>172.016.186.235<br>172.016.186.053<br>172.016.185.136<br>172.016.186.132                                | Host Name<br>EMS1<br>PDU1<br>PDU2<br>INSIGHTPOW                                                                                                   | Account                                                                                                 | Password<br>????????<br>????????<br>????????<br>????????<br>????                                                                                                    | Version<br>01.11.02<br>01.11.0g<br>01.11.0g<br>01.11.0g<br>01.11.0e<br>1.16h | Model/Product<br>EMS2000000<br>PDU1113<br>PDU1113<br>GES203NH20098<br>GES-102R1120         | 00<br>00<br>00<br>00 | Add<br>Add an new item of SNMP device<br>to the Device List manually.<br>Modify<br>Set the account and password<br>for the selected device.<br>Remove<br>Remove the selected device<br>from the Device List. |
| S        | Please mark the<br>"Batch Upgrade"                                                                                                    | select All<br>checkbox of the de<br>button to upgrade                                                                                             | evices which a<br>all of the mar                                                                        | re listed in ti<br>ked devices                                                                                                    | ne Device Li<br>sequentially                                                 | st then press the                                                                          |                      | Batch Upgrade                                                                                                    |

#### ПРИМЕЧАНИЕ

- S
- 1. Если вы хотите найти SNMP-устройства в других доменах, измените Subnet (название подсети) и IPv4/ IPv6 Prefix Length (длину префикса) и затем щелкните Discover(найти).
- 2. Если найти нужный модуль SNMP IPv6 не удается, проверьте сетевой порт UDP 3456 на вашей рабочей станции. Убедитесь, что он открыт.
- Шаг 5 Выберите в Device List (списке устройств) модуль SNMP IPv6, настройки которого вы хотите изменить. Щелкните **Modify** (изменить), чтобы ввести свою учетную запись администратора и пароль (по умолчанию: admin/ password, с учетом регистра).

| IP & Account    |                    |                   |
|-----------------|--------------------|-------------------|
| SNIMP Device Ad | dress              |                   |
| IP Address:     | 172 . 16 . 1       | 76 . 150          |
|                 | Administrator Acco | punt              |
| Account:        | admin              | Default: admin    |
| Password :      | *****              | Default: password |
|                 |                    |                   |
|                 | ОК                 |                   |

Шаг 6 Щелкните Configuration (Настройка) и задайте необходимые сетевые параметры.

| Configuration                                                                                                    |                                                                              |
|----------------------------------------------------------------------------------------------------|------------------------------------------------------------------------------|
| System Identification                                                                                                    | System Configuration                                                         |
| *Host Name(NetBIOS): IP2                                                                                                    | *IP Address: 172 . 16 . 186 . 234                                            |
| System Contactor:                                                                                                    | *Subnet Mask: 255 . 255 . 254 . 0                                            |
| System Location:                                                                                                    | Gateway IP: 172 . 16 . 186 . 254                                             |
| Date/Time                                                                                                    | DNS IP: 172 . 16 . 176 . 188                                                 |
| ⊙ *SNTP OManual                                                                                                    | BOOTP/DHCP Client: O Enable                                                  |
| Time Zone: GMT+08 Beijing, Taipei                                                                                               | HTTP Server: <ul> <li>Enable</li> <li>Disable</li> </ul>                     |
| *1st Time Server Name or IP: 172.16.186.116                                                                                     | Telnet Server: <ul> <li>Enable</li> <li>Disable</li> </ul>                   |
| 2nd Time Server Name or IP:                                                                                                    | HTTP Server Port: 80                                                         |
| Set Current Time: Date 07/26/2006 (MIM/DD/YYYY)                                                                                 | Telnet Server Port: 23                                                       |
| Time 12:00:00 (hh:mm:ss)                                                                                                    | User Limitation                                                              |
|                                                                                                    | Administrator: 💿 In The LAN O Allow Any                                      |
| Reset to Default                                                                                                    | Device Manager: <ul> <li>In The LAN</li> <li>Allow Any</li> </ul>            |
| It is recommended to provide a static "IP Address" and<br>disable the "BOOTP/DHCP Client" option.                               | Read Only User: <ul> <li>In The LAN</li> <li>Allow Any</li> </ul>            |
| If it is the first time to configure your InsightPower device, p<br>given a "Time Server" for the device throught "SNTP" protoc | loace accign an unique name in the "Heet Name" field and<br>cel if possible. |

## ПРИМЕЧАНИЕ

См. Главу 5: Веб-интерфейс модуля InsightPower SNMP IPv6 для ШРП для всех настроек.

### 4-3 Настройка через Telnet

- Шаг 1 Подключите сетевой порт SNMP IPv6 к сети кабелем CAT5.
- Шаг 2 Подключите рабочую станцию (Windows или Linux) к той же локальной сети, к которой подключен SNMP IPv6.
- Шаг 3 Для Windows, запустите режим командной строки DOS (Start → Run → набрать cmd и нажать Enter). В случае OC Linux запустите консоль.

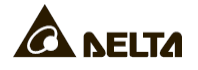

- Шаг 4 Введите команду: telnet InsightPower или telnet IP address, чтобы инициировать telnet-соединение с модулем SNMP IPv6.
- Шаг 5 Когда соединение установлено, введите учетную запись администратора и пароль (по умолчанию: admin/ password, с учетом регистра). На экране откроется главное меню. Подробнее см. раздел 4-5 Настройка в консольном режиме.

## ПРИМЕЧАНИЕ

- 1. SNMP IPv6 автоматически разрывает неиспользуемое соединение через 60 секунд.
- 2. См. *Главу 5. Веб-интерфейс модуля InsightPower SNMP IPv6 для ШРП* для всех настроек.

## 4-4 Настройка через СОМ-порт

Если сетевое соединение вам недоступно, настройки модуля SNMP IPv6 можно ввести через COM-порт. Следуйте приведенным ниже инструкциям:

| П <b>РИМЕ</b><br>Если<br>найди | <b>ЧАНИЕ</b><br>ваша станция<br>те в руководств | использует<br>е пользовате | не Wir<br>еля ваше | ndows,<br>ей ОС и | а<br>1нст | иную опера⊔<br>рукции для кл | ионную сі<br>іиента Teln | истему,<br>et. |
|--------------------------------|-------------------------------------------------|----------------------------|--------------------|-------------------|-----------|------------------------------|--------------------------|----------------|
| Шаг 1                          | Подключите<br>прилагающим                       | СОМ-порт<br>ися кабелем    | SNMP<br>RJ45 - D   | IPv6<br>B9.       | к         | СОМ-порту                    | рабочей                  | станции        |

- Шаг 2 Убедитесь, что оба DIP-переключателя SNMP IPv6 установлены в положение OFF (нормальный режим).
- Шаг 3 Для Windows 2000, 2003, 2008 и XP перейдите в меню Start  $\rightarrow$  Programs  $\rightarrow$  Accessories  $\rightarrow$  Communications и выберите HyperTerminal.

## ПРИМЕЧАНИЕ

В Windows Vista и более поздних версиях программа HyperTerminal была удалена корпорацией Microsoft.

Если ваша операционная система не включает данную программу, то есть бесплатный вариант

Telnet/SSH client PuTTY можно загрузить с http://www.putty.org.

Шаг 4 Введите имя, выберите иконку для соединения и нажмите OK. В выпадающем меню Connect using выберите COM-порт, к которому подключен модуль SNMP IPv6.

| Connect To          |                                     | ? X                    |
|---------------------|-------------------------------------|------------------------|
| 222                 |                                     |                        |
| Enter details for   | the phone number                    | that you want to dial: |
| Country/region:     | Taiwan (886)                        | Ŧ                      |
| Enter the area o    | ode without the lo                  | ng-distance prefix.    |
| Ar <u>e</u> a code: | 06                                  |                        |
| Phone number:       |                                     |                        |
| Connect using:      | COM3                                | •                      |
|                     | Configure                           |                        |
| Detect Carrie       | er Loss<br>Iregion code and a<br>sy | rea code               |
|                     | OK                                  | Cancel                 |

Шаг 5 Щелкните Configure и задайте параметры СОМ-порта, как показано ниже:

| Port Settings         |                  |
|-----------------------|------------------|
| Bits per second: 2400 | •                |
| Data bits: 8          | •                |
| Perity: None          | •                |
| Stop bits: 1          | -                |
| Elow control: None    |                  |
|                       | Bestore Defaults |
| ок са                 | ocel Apply       |

Шаг 6 Нажмите ОК для продолжения. Установите оба DIP-переключателя модуля SNMP IPv6 в положение ON(режим настройки). HyperTerminal автоматически выполнит соединение с SNMP IPv6. Если соединение не устанавливается, щелкните иконку с изображением телефона на панели инструментов. Когда соединение установлено, введите учетную запись администратора и пароль (по умолчанию: admin/password, с учетом регистра). После регистрации, на экране появится главное меню. Подробнее см. раздел 4-5 Настройка в консольном режиме.

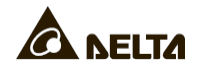

## 4-5 Настройка в консольном режиме

SNMP IPv6 можно настраивать в консольном режиме с помощью Telnet/ SSH клиентов, таких как HyperTerminal и PuTTy. В настоящем разделе приводится описание и значение по умолчанию для каждой из настроек.

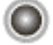

0

### Главное меню (Main Menu)

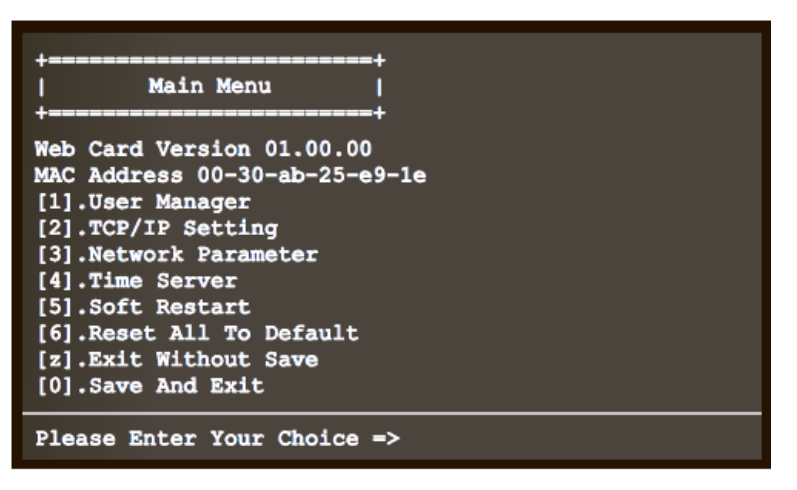

#### Меню User Manager

| +=====+                                 |
|-----------------------------------------|
| User Manager                            |
| +====================================== |
| RADIUS                                  |
| [1].RADIUS Auth: Disable                |
| [2].Server:                             |
| [3].Secret:                             |
| [4].Port: 1812                          |
|                                         |
| Local Auth                              |
| Administrator                           |
| [5].Account: admin                      |
| [6].Password: *******                   |
| [7].Limitation: Only in This LAN        |
| Device Manager                          |
| [8].Account: device                     |
| [9].Password: *******                   |
| [a].Limitation: Only in This LAN        |
| Read Only User                          |
| [b].Account: user                       |
| [c].Password: *******                   |
| [d].Limitation: Allow Any               |
| [0].Back To Previous Menu               |
| Please Enter Your Choice =>             |

| Nº  | Элемент     | Описание                                         | По умолчанию       |
|-----|-------------|--------------------------------------------------|--------------------|
| [1] | RADIUS Auth | Разрешение аутентификации<br>по протоколу RADIUS | Disable (запрещен) |
| [2] | Server      | Имя RADIUS-сервера                               |                    |

| Nº  | Элемент                   | Описание                                                                                                    | По умолчанию                                                                                                    |
|-----|---------------------------|----------------------------------------------------------------------------------------------------|----------------------------------------------------------------------------------------------------|
| [3] | Secret                    | Секретный ключ для RADIUS                                                                                                    |                                                                                                    |
| [4] | Port                      | Номер порта RADIUS                                                                                                    | 1812                                                                                                    |
| [5] | Administrator Account     | Принимаемые по умолчанию                                                                                                    | admin                                                                                                    |
| [6] | Administrator Password    | администратора (с учетом регистра)                                                                                                    | password                                                                                                    |
| [7] | Administrator Limitation  | Ограничение зоны действия<br>учетной записи<br>администратора.                                                                                                    | Only in This LAN<br>(только в данной<br>ЛВС)                                                                                                    |
| [8] | Device Manager Account    | Принимаемые по умолчанию                                                                                                    | device                                                                                                    |
| [9] | Device Manager Password   | учетная запись и пароль (с<br>учетом регистра) менеджера<br>устройства (Device Manager).<br>Данная учетная запись<br>позволяет менять только<br>настройки, относящиеся к<br>данному устройству. | password                                                                                                    |
| [a] | Device Manager Limitation | Ограничение зоны действия<br>учетной записи менеджера<br>устройства.                                                                                                    | Only in This LAN<br>(только в данной<br>ЛВС)                                                                                                    |
| [b] | Read Only User Account    | Принимаемые по умолчанию                                                                                                    | user                                                                                                    |
| [c] | Read Only User Password   | учетом регистра)<br>пользователя с правом<br>чтения. Данная учетная<br>запись дает возможность<br>просмотра установленных<br>настроек без права вносить<br>изменения.                           | 1812нанию<br>ь<br>омadminраsswordствияOnly in This LAN<br>(только в данной<br>ЛВС)нанию<br>ь (с<br>тжера<br>надег).deviceкера<br>надег).deviceко<br>я кpasswordствия<br>кераOnly in This LAN<br>(только в данной<br>ЛВС)ко<br>разswordpasswordствия<br>кераOnly in This LAN<br>(только в данной<br>ЛВС)ко<br>разswordpasswordствия<br>кераOnly in This LAN<br>(только в данной<br>ЛВС)нанию<br>ь (с<br>в (с<br>к<br>ть<br>ных<br>ситьuserанию<br>разswordpasswordканию<br>ь (с<br>м<br>ть<br>ных<br>ситьAllow Any<br>(регистрация через<br>внешние<br>соединения<br>разрешена) |
| [d] | Read Only User Limitation | Ограничение зоны действия<br>учетной записи<br>пользователя с правом<br>чтения.                                                                                                    | Allow Any<br>(регистрация через<br>внешние<br>соединения<br>разрешена)                                                                                                    |

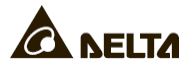

## TCP/IP Setting (Настройки TCP/IP)

۲

| +                                | ==+                     |
|----------------------------------|-------------------------|
| TCP/IP Setting                   | 1                       |
| +                                | ==+                     |
| [1].IPv4 Address:                | 192.168.001.100         |
| <pre>[2].IPv4 Subnet Mask:</pre> | 255.255.255.000         |
| [3].IPv4 Gateway IP:             | 192.168.001.254         |
| [4].IPv4 DNS or WINS IP          | :192.168.001.001        |
| <pre>[5].DHCPv4 Client:</pre>    | Enable                  |
| [6].IPv6 Address:                | fe80::230:abff:fe25:900 |
| [7].IPv6 Prefix Length:          | 64                      |
| [8].IPv6 Gateway IP:             | ::                      |
| [9].IPv6 DNS IP:                 | ::                      |
| [a].DHCPv6:                      | Enable                  |
| [b].Host Name(NetBIOS):          | INSIGHTPOWER            |
| [c].System Contact:              |                         |
| [d].System Location:             |                         |
| [e].Auto-Negotiation:            | Enable                  |
| [f].Speed:                       | 100M                    |
| [g].Duplex:                      | Full                    |
| [i].Telnet Idle Time:            | 60 Seconds              |
| [0].Back To Previous Me          | nu                      |
|                                  |                         |

Please Enter Your Choice =>

| Nº  | Элемент                 | Описание                                   | По умолчанию         |
|-----|-------------------------|--------------------------------------------|----------------------|
| [1] | IPv4 Address            | Адрес IPv4.                                | 192.168.001.100      |
| [2] | IPv4 Subnet Mask        | Настройка маски подсети IPv4               | 255.255.255.000      |
| [3] | IPv4 Gateway IP         | IP сетевого шлюза IPv4                     | 192.168.001.254      |
| [4] | IPv4 DNS или WINS<br>IP | IP сервера доменных имен IPv4<br>или WINS. | 192.168.001.001      |
| [5] | DHCPv4 Client           | Разрешение/запрет протокола<br>DHCPv4.     | Enable<br>(разрешен) |
| [6] | IPv6 Address            | Адрес IPv6.                                |                      |
| [7] | IPv6 Prefix Length      | Длина префикса IP∨6.                       |                      |
| [8] | IPv6 Gateway IP         | IP адрес сетевого шлюза IPv6.              |                      |
| [9] | IPv6 DNS IP             | IP адрес сервера доменных имен<br>IPv6.    |                      |
| [a] | DHCPv6                  | Разрешение/запрет протокола<br>DHCPv6.     | Enable<br>(разрешен) |

| Nº  | Элемент                | Описание                                                                                                | По умолчанию             |
|-----|------------------------|----------------------------------------------------------------------------------------------------|--------------------------|
| [b] | Host Name<br>(NetBIOS) | Имя узла для SNMP IPv6.                                                                                 | INSIGHTPOWER             |
| [c] | System Contact         | Информация о контактном лице системы.                                                                   |                          |
| [d] | System Location        | Информация о местоположении системы.                                                                    |                          |
| [e] | Auto-Negotiation       | Автоматическое согласование<br>скорости передачи (10 / 100 Мб/с)<br>разрешено/запрещено                 | Enable<br>(разрешен)     |
| [f] |                        | Если автоматическое<br>согласование (Auto-Negotiation)<br>запрещено, можно задать<br>скорость передачи. | 100M                     |
| [g] |                        | Если автоматическое<br>согласование запрещено, можно<br>задать дуплексный режим.                        | Full (полный<br>дуплекс) |
| [i] |                        | Установка времени таймаута<br>Telnet.                                                                   | 60 секунд                |

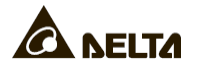

## Network Parameter (Параметры сети)

| 4                                                                                                    | •                                                                              |
|----------------------------------------------------------------------------------------------------|--------------------------------------------------------------------------------|
| Network Parameter                                                                                                    | •<br> <br>+                                                                    |
| <pre>[1].HTTP Server:<br/>[2].HTTPS Server:<br/>[3].Telnet Server:<br/>[4].SSH/SFTP Server:<br/>[5].FTP Server:<br/>[6].Syslog:<br/>[7].HTTP Server Port:<br/>[8].HTTPS Server Port:<br/>[8].HTTPS Server Port:<br/>[9].Telnet Server Port:<br/>[1].SSH Server Port:<br/>[2].Syslog Server1:<br/>[2].Syslog Server1:<br/>[3].Syslog Server2:<br/>[4].Syslog Server3:<br/>[5].Syslog Server4:<br/>[3].SNMP Get,Set Port: 1<br/>[0].Back To Previous Menu</pre> | Enable<br>Enable<br>Enable<br>Enable<br>Disable<br>80<br>443<br>23<br>22<br>21 |
| Please Enter Your Choice                                                                                                    | ->                                                                             |

| Nº  | Элемент            | Описание                                                              | По умолчанию          |  |
|-----|--------------------|-----------------------------------------------------------------------|-----------------------|--|
| [1] | HTTP Server        | Разрешение/запрет протокола<br>НТТР.                                  | Enable (разрешен)     |  |
| [2] | HTTPS Server       | Разрешение/запрет протокола<br>HTTPS.                                 | Enable (разрешен)     |  |
| [3] | Telnet Server      | Разрешение/запрет протокола<br>Telnet.                                | Enable (разрешен)     |  |
| [4] | SSH/ SFTP Server   | Разрешение/запрет протоколов<br>SSH/ SFTP.                            | Enable (разрешен)     |  |
| [5] | FTP Server         | Разрешение/запрет протокола<br>FTP.                                   | Disable<br>(запрещен) |  |
| [6] | Syslog             | Разрешение/запрет<br>дистанционного управления<br>системным журналом. | Disable<br>(запрещен) |  |
| [7] | HTTP Server Port   | Сетевой порт HTTPS.                                                   | 80                    |  |
| [8] | HTTPS Server Port  | Сетевой порт HTTPS.                                                   | 443                   |  |
| [9] | Telnet Server Port | Сетевой порт Telnet.                                                  | 23                    |  |
| [a] | SSH Server Port    | Сетевой порт SSH.                                                     | 22                    |  |
| [b] | FTP Server Port    | Сетевой порт FTP.                                                     | 21                    |  |
| [c] | Syslog Server 1    | Имя хоста удаленного<br>системного журнала сервера 1.                 |                       |  |
| [d] | Syslog Server 2    | Имя хоста удаленного<br>системного журнала сервера 2.                 |                       |  |

| Nº  | Элемент            | Описание                                              | По умолчанию |
|-----|--------------------|-------------------------------------------------------|--------------|
| [e] | Syslog Server 3    | Имя хоста удаленного<br>системного журнала сервера 3. |              |
| [f] | Syslog Server 4    | Имя хоста удаленного<br>системного журнала сервера 4. |              |
| [g] | SNMP Get, Set Port | Сетевой порт SNMP.                                    | 161          |

#### Time Server (Сервер времени)

Вы можете вручную задать для SNMP IPv6 системное время и дату или разрешить автоматическую синхронизацию с сервером времени. SNMP IPv6, Windows XP и более поздние версии поддерживают протокол SNTP (простой протокол сетевого времени). Если на вашей рабочей станции нужно запустить службу сервера времени, обратитесь к *Главе 7: Устранение неисправностей, Q1.* 

| +                           | +                       |
|-----------------------------|-------------------------|
| Time Server                 |                         |
|                             |                         |
| [1].Time Selection:         | SNTP                    |
| [2].Time Zone:              | +0 hr                   |
| [3].1st Time Server:        | POOL.NTP.ORG            |
| [4].2nd Time Server:        |                         |
| <pre>[5].Manual Date:</pre> | 01/01/2000 (MM/DD/YYYY) |
| [6].Manual Time:            | 00:00:00 (hh:mm:ss)     |
| [0].Back To Previous        | Menu                    |
|                             |                         |
| Please Enter Your Cho       | vice =>                 |

| Nº  | Элемент                     | Описание                               | По умолчанию |
|-----|-----------------------------|----------------------------------------|--------------|
| [1] | Time Selection              | Настройка времени – SNTP или<br>ручная | SNTP         |
| [2] | Time Zone                   | Выбор часового пояса                   | +0 hr (ч)    |
| [3] | 1 <sup>st</sup> Time Server | Первый сервер времени для SNTP         | POOL.NTP.ORG |
| [4] | 2 <sup>nd</sup> Time Server | Второй сервер времени для SNTP         |              |
| [5] | Manual Date                 | Ручная установка даты                  | 01/01/2000   |
| [6] | Manual Time                 | Ручная установка времени.              | 00:00:00     |

## Soft Restart (Мягкая перезагрузка)

Перезагрузка SNMP IPv6. Это не повлияет на работу ШРП.

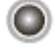

 $\bigcirc$ 

#### Default Reset

Загрузка заводских настроек.

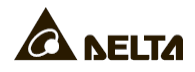

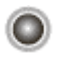

## **Exit Without Saving**

Выход без сохранения изменений.

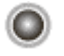

### Save and Exit

Выход с сохранением изменений.

## Глава 5: Веб-интерфейс модуля InsightPower SNMP IPv6 для ШРП

Для настройки модуля SNMP IPv6 через веб-интерфейс InsightPower SNMP IPv6 for PDC Web, следуйте приведенным ниже шагам:

- Шаг 1 Убедитесь, что SNMP IPv6 подключен к локальной сети. Подключите сетевой порт SNMP IPv6 к сети кабелем CAT5.
- Шаг 2 Запустите веб-браузер. Введите в поле ввода адресов имя узла SNMP IPv6 http:/insightPower/ или IP адрес. Для шифрованного соединения введите https://InsightPower/ или https://192.168.1.100/.
- Шаг 3 После установления соединения, открывается страница входа в систему. Введите вашу учетную запись и пароль (по умолчанию: admin/ password).

| 100/                                        |                                                                                                    |
|---------------------------------------------|----------------------------------------------------------------------------------------------------|
| InsightPower SNMP IPv6 for PDC Login        |                                                                                                    |
| ANELTA                                      |                                                                                                    |
| User Name :                                 |                                                                                                    |
| Password :                                  |                                                                                                    |
| Sile IP: 172.16.186.82                      |                                                                                                    |
| and fully a real to prove reason and a sub- |                                                                                                    |
|                                             | 100/ InsightPower SNMP IPv6 for PDC Login User Name : Password : Site IP: 172.10.109.02 Copyright © 2011 Deta Electronics, Inc. All Rights Reserved. |

ПРИМЕЧАНИЕ

- 1. Если вы ранее изменили имя узла или IP адрес этого модуля, введите соответствующее имя или адрес.
- 2. Если страница входа в систему открывается, но войти не удается, несмотря на ввод верной учетной записи и пароля, необходимо изменить дополнительные настройки сети. Причина может быть в том, что ваш компьютер и модуль SNMP IPv6 зарегистрированы в разных подсетях. Для решения проблемы см. Главу 7: Устранение неисправностей, Q3.
- 3. SNMP IPv6 автоматически разрывает неиспользуемое соединение через 30 минут.

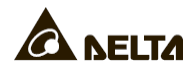

## 5-1 Device (устройство)

На этой странице проверьте состояние и параметры системы ШРП. Эта страница автоматически обновляется каждые 10 секунд. Нажмите **Reload** для обновления вручную. При щелчке на иконку **с**отображается боковое выдвижное окно, которое предоставляет дополнительные сведения. Нажмите **Close** - боковое выдвижное окно исчезнет.

Для изменения параметра, выберите из выпадающего меню или просто щелкните элемент. Введите новое значение в текстовом поле и нажмите **Submit** для активации.

| C 🔂 http://19        | 92.168.1.100/      |              |               |             |            |                  |        |                  |
|----------------------|--------------------|--------------|---------------|-------------|------------|------------------|--------|------------------|
|                      | /                  |              | InsightPov    | ver SNMP    | Pv6 for PD | C Web            | 🙆 Hom  | e 🔄 Logout En    |
| BELIA n              | e power behind com | petitiveness |               |             |            |                  |        | Wed 10/05/2011 P |
| vice System          | 0.11               |              |               |             |            |                  |        |                  |
| tus Data Lo          | environ            | ment         | Configuration |             |            |                  |        |                  |
| Information          | System             | Primary      | Secondary     | Panel 1 Par | net 2      |                  |        |                  |
| System Statu         | 15 🖬               |              |               |             |            |                  |        | Reload           |
| Main Panel 1 Panel 2 |                    |              |               |             |            | والتبسيع والمصيب |        |                  |
| Xi                   | X2                 | HT           | VL            | VU          | L1         | L2               | L3     | GF               |
| DSP                  | F                  | RAM          | EPO           |             | REPO       | S                | 0      | LCM              |
| 🕨 Status 📔           |                    |              |               |             |            |                  |        |                  |
| Primary              | UV                 | ov           | oc            | UC          | VT         | ст               | PF     | нс               |
| Secondary            | uv                 | ov           | 00            | UC          | VT         | СТ               | PF     | HC               |
| Panel 1              | OverCurr           | Un           | derCurr       | OverTHD     | PoorPF     | Hi               | ghCurr | Branch           |
| Panel 2              | OverCurr           | Un           | derCurr       | OverTHD     | PoorPF     | Hi               | ghCurr | Branch           |
| System infor         | mation             |              |               |             |            |                  |        |                  |
| erolen mo            | Ite                | m            |               |             |            | Informatio       | n      | U                |
| 1                    | Mo                 | del          |               |             | PDC5       | 503A12           | 50098  |                  |
|                      | Serial n           | umber        |               |             | 221        | 038900           | 1000   |                  |
|                      | Capa               | city         |               |             |            | 100 KV           | A      |                  |
|                      | Inp                | ut           |               |             |            | 220 V            |        |                  |
|                      | Out                | put          |               | -22         |            | 120 V            |        |                  |
|                      | Frequ              | ency         |               |             |            | 60 Hz            |        |                  |

## <u>5-1-1</u> Status (Состояние)

| M   | ain |      | Panel : | L  |      | I  | Panel 2 |     |
|-----|-----|------|---------|----|------|----|---------|-----|
| X1  | X2  | HT   | VL      | VU | L1   | L2 | L3      | GF  |
| DSP |     | FRAM | EP      | 0  | REPO |    | 50      | LCM |

Красный и зеленый флажки показывают состояние ШРП. Зеленый флажок указывает на нормальную работу. Красный флажок означает, что произошло предупреждающее событие. В следующей таблице приведены флажки и предупреждающие события, которые они обозначают:

## Глава 5 • Веб-интерфейс модуля InsightPower SNMP IPv6 для ШРП

| Флажок       | Описание                                                                                                    | Флажок  | Описание                                                                           |
|--------------|----------------------------------------------------------------------------------------------------|---------|------------------------------------------------------------------------------------|
| Main         | Произошло<br>предупреждающее<br>событие главного<br>автоматического<br>выключателя.                            | Panel # | Произошло<br>предупреждающее<br>событие<br>автоматического<br>выключателя панели № |
| X1/ X2       | X1: Температура<br>трансформатора<br>превышает 125°С.<br>X2: Температура<br>трансформатора<br>превышает 150°С. | нт      | Слишком высокая<br>температура<br>окружающей среды.                                |
| VL           | Фаза напряжения отсутствует.                                                                                   | VU      | Дисбаланс напряжения.                                                              |
| L1 / L2 / L3 | Частота вне диапазона.                                                                                         | GF      | Неисправность<br>заземления.                                                       |
| DSP          | Ошибка связи CAN DSP.                                                                                          | FRAM    | Ошибка чтения/записи<br>FRAM.                                                      |
| EPO          | Инициировано<br>аварийное отключение<br>питания.                                                               | REPO    | Инициировано<br>дистанционное<br>аварийное отключение<br>питания.                  |
| SO           | Перегрузка системы.                                                                                            | LCM     | Ошибка связи CAN LCM.                                                              |
| UV           | Пониженное напряжение.                                                                                         | ov      | Повышенное<br>напряжение.                                                          |
| OC           | Сверхток.                                                                                                    | UC      | Недостаточная сила<br>тока.                                                        |
| VT           | Перенапряжение ТНD<br>(коэффициента<br>искажения<br>синусоидальности<br>кривой напряжения).                    | СТ      | Сверхток ТНD<br>(коэффициента<br>искажения<br>синусоидальности<br>кривой тока).    |
| PF           | Плохой коэффициент мощности.                                                                                   | НС      | Высокий ток.                                                                       |

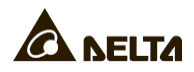

## Information (Информация)

۲

На этой странице отображается краткий обзор состояния ШРП и системная информация, включая модель, серийный номер, мощность, входное/выходное напряжение и частоту.

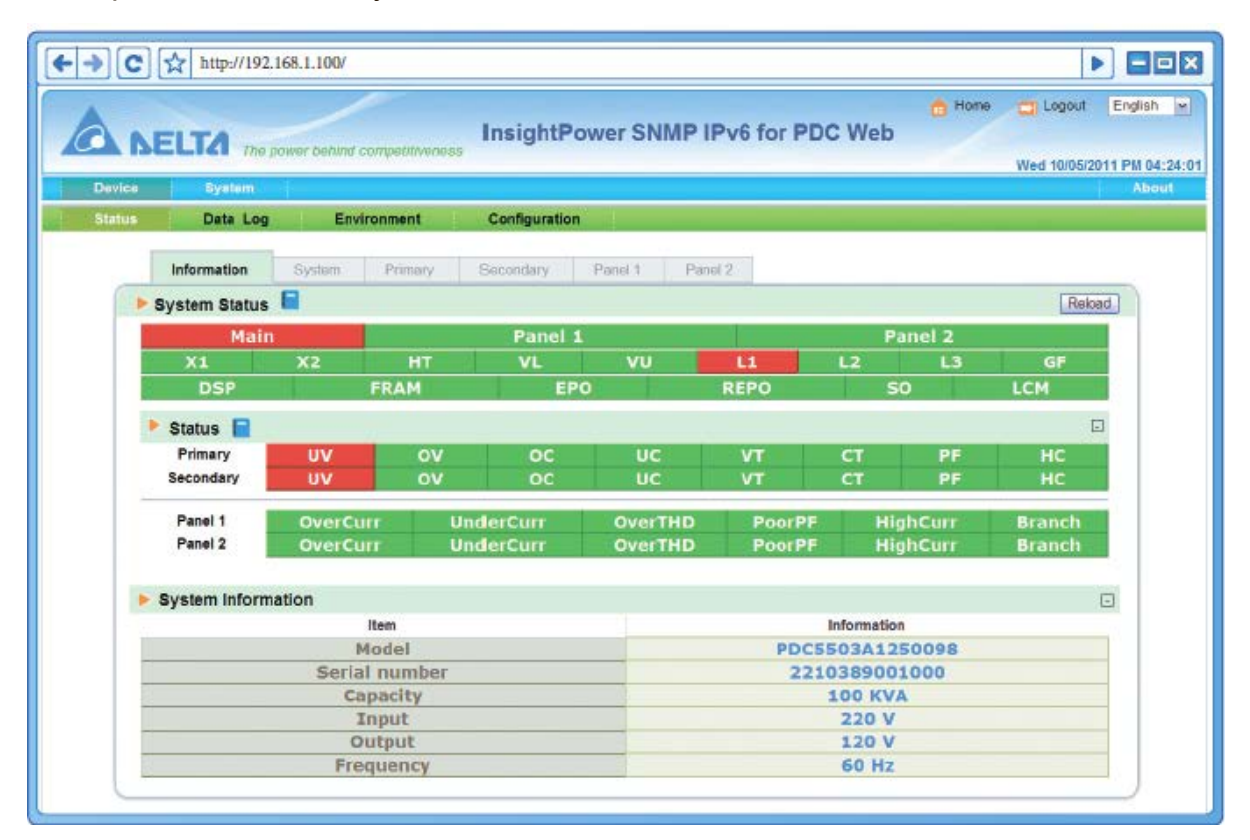

### System (Система)

 $\odot$ 

На этой странице можно проверить состояние ШРП, статистику и параметры. 4часовая статистика показывает сетевые данные, записанные в течение последних 4-х часов.

Для изменения параметра, просто щелкните на него или выберите из выпадающего меню внизу страницы. Не забудьте нажать **Submit**, чтобы изменения вступили в силу.

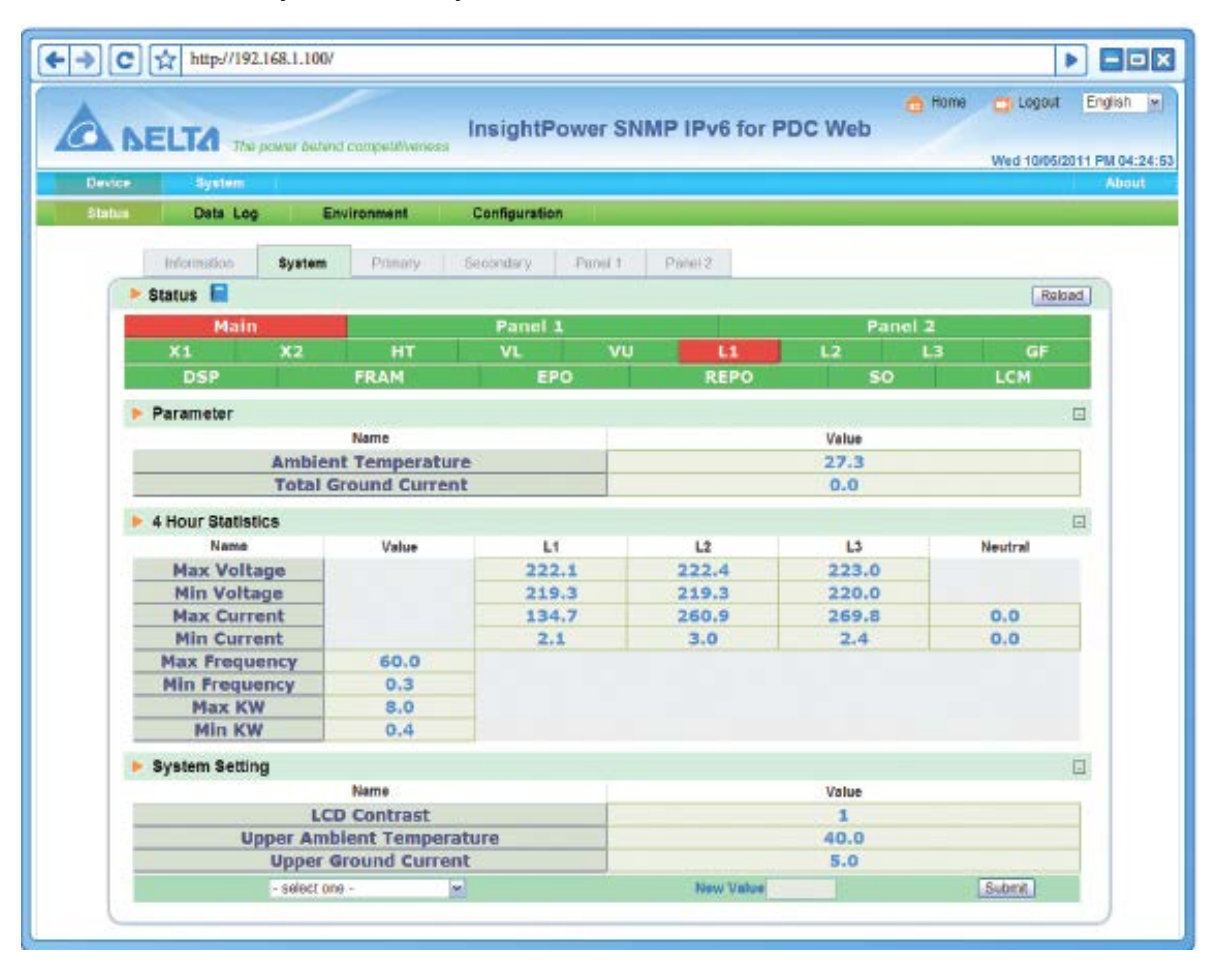

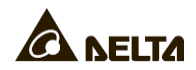

### Primary (Первичные данные)

۲

На этой странице отображаются входные данные и параметры ШРП. Можно изменить пороговые параметры в нижней части страницы.

| FITA                          | In                | sightPower   | SNMP IPv6 fo | or PDC Web | 🔒 Home 🔄 Logout |
|-------------------------------|-------------------|--------------|--------------|------------|-----------------|
| <b>BELIA</b> The power behind | l competitiveness |              |              |            | Wed 10/05/201   |
| e System                      |                   |              |              |            |                 |
| Data Log Er                   | ivironment Co     | onfiguration |              |            |                 |
| Information System            | Primary Sec       | ondary Panel | t Panel 2    |            |                 |
| Status                        |                   |              |              |            | Reload          |
| UV OV                         | OC                | UC           | VT           | CT         | PF HC           |
| Parameter                     |                   |              |              |            |                 |
| Name                          | Value             | L1           | L2           | L3         | Neutral         |
| L-L Voltage                   |                   | 0.0          | 0.0          | 0.0        |                 |
| L-N Voltage                   | 1                 | 0.0          | 0.0          | 0.0        |                 |
| Current                       |                   | 0.0          | 0.0          | 0.0        | 0.0             |
| KWH                           | 0.2               |              | h. coment    |            |                 |
| KVA                           | 0.0               |              |              |            |                 |
| KW                            | 0.0               |              |              |            |                 |
| Voltage THD                   |                   | 0.0          | 0.0          | 0.0        |                 |
| Current THD                   |                   | 0.0          | 0.0          | 0.0        |                 |
| Load %                        |                   | 0.0          | 0.0          | 0.0        |                 |
| Threshold                     |                   |              |              |            | G               |
| Name                          |                   | Value        |              | Ne         | utral           |
| Under Voltage                 |                   | 191.4        |              |            |                 |
| Over Voltage                  |                   | 242.0        |              |            |                 |
| Over Current                  |                   | 113.2        |              | 15         | 1.0             |
| Under Current                 |                   | 0.0          |              |            |                 |
| Current THD                   |                   | 0.0          |              |            |                 |
| - select one -                | Va                | lue          | Ne           | utral      | Submit          |

## Secondary (Вторичные данные)

На этой странице отображаются выходные данные и параметры ШРП. Можно изменить пороговые параметры в нижней части страницы.

| SELTA The power before | I competitiveness | sightPower     | SNMP IPv6 for | PDC Web | Home Logout E                          |
|------------------------|-------------------|----------------|---------------|---------|----------------------------------------|
| ce System              |                   |                |               |         | 10000000000000000000000000000000000000 |
| ns Data Log En         | vironment Co      | onfiguration   |               |         |                                        |
| Information System     | Primary Sec       | ondary Panal 1 | Panel 2       |         |                                        |
| Status                 |                   |                |               |         | Reload                                 |
| UV OV                  | oc                | UC             | VT            | CT PF   | нс                                     |
| Parameter              |                   |                |               |         |                                        |
| Name                   | Value             | L1             | L2            | L3      | Neutral                                |
| L-L Voltage            | 1                 | 0.0            | 0.0           | 0.0     |                                        |
| L-N Voltage            |                   | 0.0            | 0.0           | 0.0     | 1                                      |
| Current                |                   | 0.0            | 0.0           | 0.0     | 0.0                                    |
| KWH                    |                   | 0.0            | 0.0           | 0.0     | 8                                      |
| KVA                    |                   | 0.0            | 0.0           | 0.0     |                                        |
| KW                     |                   | 0.0            | 0.0           | 0.0     |                                        |
| Power Factor           |                   | 0.00           | 0.00          | 0.00    |                                        |
| Voltage THD            |                   | 0.0            | 0.0           | 0.0     | 1                                      |
| Current THD            |                   | 0.0            | 0.0           | 0.0     |                                        |
| Load %                 |                   | 0.0            | 0.0           | 0.0     |                                        |
| Freq                   | 0.0               |                |               |         |                                        |
| Threshold              |                   |                |               |         |                                        |
| Name                   |                   | Value          |               | Neutral |                                        |
| Under Voltage          |                   | 104.4          |               |         |                                        |
| Over Voltage           |                   | 132.0          |               |         |                                        |
| Over Current           |                   | 221.6          |               | 277.0   | 0                                      |
| Under Current          |                   | 0.0            |               |         |                                        |
| Power Factor           |                   | 0.00           |               |         |                                        |
| Voltage THD            |                   | 0.0            |               |         |                                        |
| Current THD            |                   | 0.0            |               |         |                                        |
| - select one -         | Va                | iue            | Neut          | rat     | Submit                                 |

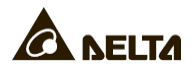

#### Panel (Панель управления)

Количество панелей и распределительных сетей может различаться в зависимости от конфигураций ШРП. На этой странице можно проверить данные и состояние панели управления. Для изменения параметра, просто щелкните на него или выберите из выпадающего меню внизу страницы. Не забудьте нажать **Submit**, чтобы изменения вступили в силу.

|         |                |                    | Ins              | ightPower St            |                  | for PDC Web  | 🙃 Home  | e 🔤 Logout    |
|---------|----------------|--------------------|------------------|-------------------------|------------------|--------------|---------|---------------|
| DEL     | The pawe       | r behind competiti | veness           | igna onci oi            |                  | ion i be the |         | Wed 10/05/201 |
| :0      | System         |                    |                  |                         |                  |              |         |               |
| 15      | Data Log       | Environmen         | t Conl           | liguration              |                  |              |         |               |
|         |                |                    |                  |                         |                  |              |         |               |
| Infor   | mation Sy      | sleim Prima        | y Siecon         | dary Panel 1            | Panel 2          |              |         |               |
| Status  | 3              |                    |                  |                         |                  |              |         | Reload        |
| Ov      | erCurr         | Under              | urr              | OverTHD                 | Poor             | PF Hig       | hCurr   | Branch        |
| Parar   | neter          |                    |                  |                         |                  |              |         | F             |
|         | Name           |                    | 11               | 12                      |                  | 1.3          |         | Neutral       |
|         | Current        |                    | 0.0              | 0.0                     |                  | 0.0          |         | 0.0           |
|         | KWH            |                    | 0.0              | 0.0                     |                  | 0.0          |         |               |
|         | KVA            |                    | 0.0              | 0.0                     |                  | 0.0          |         |               |
| į       | KW             |                    | 0.0              | 0,0                     |                  | 0.0          |         |               |
| Pov     | ver Factor     | 0                  | .00              | 0.00                    |                  | 0.00         |         |               |
| Cui     | rrent THD      |                    | 0.0              | 0.0                     | -                | 0.0          |         |               |
| 1       | .oad %         |                    | 0.0              | 0.0                     |                  | 0.0          |         |               |
| • Three | hold           |                    |                  |                         |                  |              |         |               |
|         | Name           |                    | V                | alue                    |                  |              | Neutral |               |
| Ove     | er Current     |                    | 11               | 10.8                    |                  |              | 138.5   |               |
| Und     | er Current     |                    |                  | 0.0                     |                  |              |         |               |
| Pov     | ver Factor     |                    | 0                | .00                     |                  |              |         |               |
| Cui     | rrent THD      |                    | (                | 0.0                     |                  |              |         |               |
|         | - select one - | *                  | Valu             | 0                       |                  | Neutral      |         | Submit        |
|         |                |                    | " Please keep th | e field empty if you do | t want to assign | a new value  |         |               |
| Branci  | Parameter      | Branch Dema        | nd               |                         |                  |              |         |               |
| Dunch   | Date           | 100-               | Marrie           | 1 1 1 1                 | 17134            | L MONTH      | Under   | 0.00          |
| 1       | 0.0            | 0.0                | 0.0              | 0.0                     | 0.0              | 0.0          | 0.0     | 16.0          |
| 2       | 0.0            | 0.0                | 0.0              | 0.0                     | 0.0              | 0.0          | 0.0     | 16.0          |
| 3       | 0.0            | 0.0                | 0.0              | 0.0                     | 0.0              | 0.0          | 0.0     | 16.0          |
| 4       | 0.0            | 0.0                | 0.0              | 0.0                     | 0.0              | 0.0          | 0.0     | 16.0          |
| 5       | 0,0            | 0.0                | 0.0              | 0.0                     | 0.0              | 0.0          | 0.0     | 16.0          |
| 6       | 0,0            | 0.0                | 0,0              | 0.0                     | 0.0              | 0.0          | 0.0     | 16.0          |
| 7       | 0.0            | 0.0                | 0.0              | 0.0                     | 0.0              | 0.0          | 0.0     | 16.0          |
| Drane   | h select and   | + Under cur        | ment             | Over current            | Alarm            | robet ano    |         | Submit        |

## <u>5-1-2</u> Data Log (Журнал данных)

Наведите курсор на данные для получения подробной информации. Общее число записей журнала отображается в верхней левой части страницы.

Можно определить период времени для отображения записей, записанных в течение указанного времени. Щелкните на дату, чтобы вывести всплывающее окно и указать дату. Щелкните **Click Clear History Data**, чтобы очистить все сохраненные записи (для всех идентификационных меток).

Чтобы проверить конкретный тип ввода данных, выберите тип из выпадающего меню, укажите количество записей для отображения на каждой странице и нажмите **Reload**. Нажмите Forward/ Backward, чтобы выбрать порядок отображения перечисленных журналов данных. Чтобы скопировать все записи данных в таблицу Excel, нажмите Select current log для копирования. Нажмите клавиши CTRL + C для копирования. Нажмите клавиши CTRL + V для вставки в Excel.

|     |        |           |               |          |           |         |          |               |        |        |      |      |       |         |         |          |      |       | Hom    | •      |      | ogout  | Eng     |
|-----|--------|-----------|---------------|----------|-----------|---------|----------|---------------|--------|--------|------|------|-------|---------|---------|----------|------|-------|--------|--------|------|--------|---------|
| 3   | A      | ELT       | The           | powe     | v behind  | compe   | lillvene | ln<br>Het     | sigi   | htPo   | owe  | r SI | MP    | IPv6    | tor P   | DC W     | eb   |       |        |        |      |        |         |
| De  | Nuine. |           | Court for one | h-states |           |         |          |               | _      |        | _    |      |       |         |         | _        | _    | _     |        |        | Mon  | 06/11  | /2012 P |
| De  | vice   | -         | system        |          |           |         |          |               |        |        |      |      |       |         |         |          |      |       |        |        |      |        | 1.000   |
| Sti | atus   | 1.1       | lata Lo       | 9        | En        | vironm  | ent      |               | Cont   | igurat | tion |      |       |         |         |          |      |       |        |        |      |        |         |
|     |        |           |               |          |           |         |          |               |        |        |      |      |       |         |         |          |      |       |        |        |      |        |         |
|     | P D    | ata Log   |               |          |           |         |          |               |        |        |      |      |       |         |         |          |      |       |        |        |      |        |         |
|     |        | -         |               |          |           |         |          |               |        |        |      | _    |       |         |         |          |      |       |        |        |      | -      |         |
|     | Tota   | al 36     | From          | 6        | /11/20    | 12 -    | 6/11/2   | 012           |        | 9:46   | :08  | T    | 0     | 6/11    | /2012   | - 6/11/2 | 012  |       | 16:    | 23:1   | 0    | Re     | load    |
|     |        |           |               |          |           |         |          | - Andrewski ( |        |        |      |      |       |         |         |          |      |       |        |        |      |        |         |
|     | Seco   | ndary Par | ameter        |          | 1         | Show    | 20       | - entr        | ies pe | r page |      |      | Pag   | 20 1 1  | 2       |          | Fon  | ward  | Sel    | ect cu | ment | log to | copy    |
|     | Num    | Date      | Time          |          | LL        |         |          | L-N           |        |        | Cur  | rent |       |         | KWH     |          | 1    | KVA   |        | KW     |      |        | PF      |
|     | 36     | 6/11/201  | 2 16:23:      | 10 20    | 5.5 205.8 | 5 204.9 | 118.3    | 119.0         | 118.4  | 101.0  | 78.4 | 94.9 | 100.7 | 27613.1 | 21382.2 | 24526.1  | 11,9 | 9.3 1 | 1.2 11 | .99.3  | 10.5 | 1.00   | 1.00 0  |
|     | 35     | 6/11/201  | 2 16:13:      | 10 20    | 5.5 205.5 | 5 204.9 | 118.3    | 119,0         | 118,4  | 101.0  | 78.4 | 94.9 | 100.7 | 27613.1 | 21382.2 | 24526.1  | 11.9 | 9.3 1 | 1.2 11 | 99.3   | 10.5 | 1,00   | 1.00 0  |
|     | 34     | 6/11/201  | 2 16:03:      | 10 20    | 5.5 205.5 | 5 204.9 | 118.3    | 119.0         | 118.4  | 101.0  | 78.4 | 94.9 | 100.7 | 27613.1 | 21382.2 | 24526.1  | 11.9 | 9.3 1 | 1.2 11 | .9 9.3 | 10.5 | 1.00   | 1.00 0  |
|     | 33     | 6/11/201  | 2 15:46:      | 12 20    | 5.5 205.5 | 5 204.9 | 118.3    | 119.0         | 118.4  | 101.0  | 78.4 | 94.9 | 100.7 | 27613.1 | 21382.2 | 24526.1  | 11.9 | 9.3 1 | 1.2 11 | .9 9.3 | 10.5 | 1.00   | 1.00 0  |
|     | 32     | 6/11/201  | 2 15:38:      | 12 20    | 5.5 205.8 | 5 204.9 | 118.3    | 119.0         | 118.4  | 101.0  | 78.4 | 94.9 | 100.7 | 27613.1 | 21382.2 | 24528.1  | 11.9 | 9.3 1 | 1.2 11 | 99.3   | 10.5 | 1.00   | 1.00 0  |
|     | 31     | 6/11/201  | 2 15:16:      | 55 20    | 5.5 205.8 | 5 204.9 | 118.3    | 119.0         | 118.4  | 101.0  | 78.4 | 94.9 | 100.7 | 27613.1 | 21382.2 | 24526.1  | 11.9 | 9.3 1 | 1,2 11 | 99.3   | 10.6 | 1.00   | 1.00 0  |
|     | 30     | 6/11/201  | 2 14:53:      | 58 20    | 6.6 206.8 | 8 207.2 | 119.5    | 119.1         | 119.8  | 0.0    | 25.6 | 16.9 | 25.3  | 0.5     | 434.3   | 185.9    | 0.0  | 3.0 2 | .0 0.  | 0 2.9  | 2.0  | 0.00   | 0.95 1  |
|     | 29     | 6/11/201  | 2 14:43:      | 58 20    | 6.6 206.4 | 8 207.2 | 119.5    | 119.1         | 119.8  | 0.0    | 25.6 | 16.9 | 25.3  | 0.5     | 434.3   | 185.9    | 0.0  | 3.0 0 | .0 0.  | 0 2.9  | 2.0  | 0.00   | 0.95 1  |
|     | 28     | 6/11/201  | 2 14:33:      | 58 20    | 6.6 206.8 | 8 207.2 | 119.5    | 119.1         | 119.8  | 0.0    | 25.6 | 16.9 | 25.3  | 0.5     | 434.3   | 185.9    | 0.0  | 3.0 2 | .0 0.  | 0 2.9  | 2.0  | 0.00   | 0,95 1  |
|     | 27     | 6/11/201  | 2 14:23:      | 58 20    | 6.6 206.8 | 8 207.2 | 119.5    | 119.1         | 119.8  | 0.0    | 25.6 | 16.9 | 25.3  | 0.5     | 434.3   | 185.9    | 0.0  | 3.0 2 | .0 0.  | 0 2.9  | 2.0  | 0.00   | 0.95 1  |
|     | 28     | 6/11/201  | 2 14:13:      | 58 20    | 6.6 206.8 | 8 207.2 | 119.5    | 119.1         | 119.8  | 0.0    | 25.6 | 16.9 | 25.3  | 0.5     | 434.3   | 185.9    | 0.0  | 3.0 2 | 2.0 0. | 0 2.9  | 2.0  | 0.00   | 0.95 1  |
|     | 25     | 6/11/201  | 2 14:03:      | 58 20    | 6.6 206.8 | 8 207.2 | 119.5    | 119.1         | 119.8  | 0.0    | 25.6 | 16.9 | 25.3  | 0.5     | 434.3   | 185.9    | 0.0  | 3.0 2 | 1.0 0. | 0 2.9  | 2.0  | 0.00   | 0.95 1  |
|     | 24     | 6/11/201  | 2 13:53:      | 58 20    | 6.6 206.8 | 8 207.2 | 119.5    | 119,1         | 119.8  | 0.0    | 25.6 | 16,9 | 25.3  | 0.5     | 434.3   | 185.9    | 0.0  | 3.0 2 | .0 0.  | 0 2.9  | 2.0  | 0.00   | 0.95 1  |
|     | 23     | 6/11/201  | 2 13:42:      | 46 20    | 6.6 206.8 | 8 207.2 | 119.5    | 119.1         | 119.8  | 0.0    | 25.6 | 16.9 | 25.3  | 0.5     | 434.3   | 185.9    | 0.0  | 3.0 2 | 1.0 0. | 0 2.9  | 2.0  | 0.00   | 0.95 1  |
|     | 22     | 6/11/201  | 2 13:32:      | 46 20    | 6.6 206.8 | 8 207.2 | 119.5    | 119.1         | 119.8  | 0.0    | 25.6 | 16.9 | 25.3  | 0.5     | 434.3   | 185.9    | 0.0  | 3.0 2 | 2.0 0. | 0 2.9  | 2.0  | 0.00   | 0.95 1  |
|     | 21     | 6/11/201  | 2 13:22:      | 46 20    | 6.6 206.8 | 8 207.2 | 119.5    | 119.1         | 119.8  | 0.0    | 25.6 | 16.9 | 25.3  | 0.5     | 434.3   | 185,9    | 0.0  | 3.0 2 | 1.0 0. | 0 2.9  | 2.0  | 0.00   | 0.95 1  |
|     | 20     | 6/11/201  | 2 13:12:      | 46 20    | 6.6 206.8 | 8 207.2 | 119.5    | 119.1         | 119.8  | 0.0    | 25.6 | 16.9 | 25.3  | 0.5     | 434.3   | 185.9    | 0.0  | 3.0 2 | 2.0 0. | 0 2.9  | 2.0  | 0.00   | 0.95 1  |
|     | 19     | 6/11/201  | 2 13:02:      | 46 20    | 6.6 206.8 | 8 207.2 | 119.5    | 119.1         | 119.8  | 0.0    | 25.6 | 16.9 | 25.3  | 0.5     | 434.3   | 185.9    | 0.0  | 3.0 2 | 2.0 0. | 0 2.9  | 2.0  | 0.00   | 0.95 1  |
|     | 18     | 6/11/201  | 2 12:52:      | 16 20    | 6.6 206.  | 8 207.2 | 119,5    | 119,1         | 119,8  | 0.0    | 25.6 | 16,9 | 25.3  | 0.5     | 131,3   | 185,9    | 0.0  | 3.0 3 | .0 0.  | 0 2.9  | 2.0  | 0.00   | 0,95 1  |
|     | 17     | 6/11/201  | 2 12:42:      | 46 20    | 6.6 206.8 | 8 207.2 | 119.5    | 119.1         | 119.8  | 0.0    | 25.6 | 16.9 | 25.3  | 0.5     | 434.3   | 185.9    | 0.0  | 3.0 2 | 1.0 0. | 0 2.9  | 2.0  | 0.00   | 0.95 1  |

## 5-1-3 Environment (Условия окружающей среды)

Эта страница появляется только при подключении датчика EnviroProbe. Можно проверить значения температуры/влажности и статус входных контактов.

| · → C      | http://192.168.1.         | 100/                  |              |             |                |               |                   |
|------------|---------------------------|-----------------------|--------------|-------------|----------------|---------------|-------------------|
| <b>A</b> . | FITA                      | /                     | InsightPor   | wer SNMP IF | v6 for PDC Web | 👩 Home 📑 Lo   | gout English      |
| ~ 11       | CLICI The power           | behind competitivenes | s            |             |                | Mon (         | 06/11/2012 PM 04: |
| Device     | System                    |                       |              |             |                |               | Abou              |
| Status     | Data Log                  | Environment           | Configuratio | n           |                |               |                   |
| ſ          | Environment<br>Sensor Inf | ormation              | Inp          | ut Contacts | Con            | tact Setting  |                   |
|            | Temperature: 31.3         | 1 °C                  | Smoke(R1):   | Normal      | Smoke(R1):     | Normal Open   |                   |
|            | 88.3                      | 9 °F                  | Fire(R2):    | Normal      | Fire(R2):      | Normal Open   |                   |
|            | Humidity: 43              | 6                     | Leak(R3):    | Normal      | Leak(R3):      | Normal Open   |                   |
|            |                           |                       | Descinde     | Mormal      | Deer(Pd):      | Normal Opport |                   |

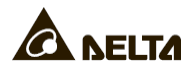

## <u>5-1-4</u> Configuration (Конфигурация)

| A DE   | ELTA The power behind co       | InsightPower SNMP IPv6 for PDC Web | Home D Logout Wed 10/05/201 | English |
|--------|--------------------------------|------------------------------------|-----------------------------|---------|
| Device | System                         |                                    |                             | Abo     |
| Status | Data Log Enviro                | onment Configuration               |                             |         |
|        | Connection Data Lag            | a Environment                      |                             |         |
|        | Device ID<br>State<br>Run Time | Connected<br>2:09:15               |                             |         |

### Connection (Связь)

По умолчанию, ШРП имеет идентификатор устройства 1, который также является идентификатором, назначенным в протоколе Modbus. Для соединения ШРП с модулем SNMP IPv6, параметр идентификатора данного устройства должен совпадать. Выберите идентификатор устройства ШРП и нажмите **Restart**.

## Data Log (Журнал данных)

Укажите частоту сохранения данных для журнала данных. Система автоматически сохраняет данные по истечении указанного времени. Нажмите **Apply** для вступления в силу.

#### 0

### Environment (Условия окружающей среды)

Эта страница появляется только при подключении датчика EnviroProbe. Установите пороговые значения предупреждений и оповещений. Присвойте названия входным контактам и выберите их типы соответственно. Нажмите **Submit** для вступления в силу.

## 5-2 System (Система)

Проверьте или измените настройки системы на следующих страницах.

### <u>5-2-1</u> Administration (Администрирование)

## Meню User Manager

SNMP IPv6 поддерживает протокол RADIUS. Укажите сервер, секретный ключ и порт (по умолчанию: 1812). Проверьте **User RADIUS** и нажмите **Submit** для активации. Проверьте определенные типы служб для администратора (Administrator), диспетчера устройств (Device Manager) и пользователя только для чтения (Read Only User). Если RADIUS отключен, будет использоваться локальная проверка подлинности. Укажите имя учетной записи, пароль и ограничение входа для отдельных учетных записей.

|                     | <b>7 7</b> | he power behind competitivene                                                                                                    | Insight         | Power SN                                                           | IMP IPv6 for PDC \                                                    | Co Hone<br>Web                                                                                                    | Used 10/05/2011 PM 04 |
|---------------------|------------|----------------------------------------------------------------------------------------------------|-----------------|--------------------------------------------------------------------|-----------------------------------------------------------------------|----------------------------------------------------------------------------------------------------|-----------------------|
| Device              | System     |                                                                                                    | 24 - 14         |                                                                    |                                                                       |                                                                                                    | Abo                   |
| User Manager        | 0          | System » Administration                                                                                                    | » User Manager  |                                                                    |                                                                       |                                                                                                    |                       |
| TCP/IP              | 0          | Liear Manadar                                                                                                    |                 |                                                                    |                                                                       |                                                                                                    | 9                     |
| Web                 | 0          | - Oser manager                                                                                                    |                 |                                                                    |                                                                       |                                                                                                    |                       |
| Čonsole             | ō          | Use RADIUS<br>Sen<br>(51 chan                                                                                                    | ver<br>s max.)  |                                                                    | Secret<br>(32 chars max.)                                             | Port                                                                                                    |                       |
| FTP                 | 0          | ,                                                                                                    |                 |                                                                    | ,                                                                     | 1812                                                                                                    |                       |
| 111115 5-61/67      | 0          |                                                                                                    |                 | RE                                                                 | 2865 Service Type:                                                    |                                                                                                    |                       |
| Syslog              | 0          | Adminis                                                                                                    | trator          | E                                                                  | Device Manager                                                        | Read Only                                                                                                    | User                  |
| Datch Configuration | 0          | Callback Looin                                                                                                    |                 | Login Us Fromod I Celback                                          | er<br>Joor<br>Looin                                                   | Login User     Tramod Usor     Calback Login                                                                                             | 5.8                   |
| Upgrade             | 0          | Callback Framed<br>Outbound<br>Authonitstrative<br>NAS Prompt<br>Callback NAS Prom<br>Callback NAS Prom<br>Callback NAS Prom<br>Callback Automistrat | pt<br>Gvu       | Calback Outboun Administ NAS Pro Authentic Calback Calback Calback | Framed<br>d<br>mpt<br>sate Only<br>NAS Prompt<br>ck<br>Administrative | Calback Framed<br>Outbound<br>Administrative<br>NAS Prompt<br>Authenticate Only<br>Calback NAS Promp<br>Cal Check<br>Calback Administrat | ot.                   |
|                     |            |                                                                                                    |                 | Lo                                                                 | cal Authentication                                                    |                                                                                                    |                       |
|                     |            | Privilege                                                                                                    | Accor<br>(19 sh | ars max.)                                                          | Password<br>(16 shars max.                                            | Login                                                                                                    | Limitation            |
|                     |            | Administrator                                                                                                    | admin           |                                                                    | ******                                                                | O Only in Th<br>Allow Any                                                                                                    | is LAN                |
|                     |            | Device Manager                                                                                                    | device          |                                                                    |                                                                       | <ul> <li>Only in Th</li> <li>Allow Any</li> </ul>                                                                                        | is LAN                |
|                     |            | Read Only User                                                                                                    | USEI            |                                                                    | ******                                                                | <ul> <li>Only in Th</li> <li>Allow Any</li> </ul>                                                                                        | is LAN                |
|                     |            |                                                                                                    |                 |                                                                    | Submit                                                                |                                                                                                    |                       |

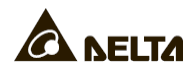

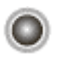

### TCP/ IP

Настройка параметров протокола TCP/IP осуществляется на этой странице.

| A NEL               | <b>ГА</b> 77 | e power behind competiti | InsightPower SN          | IMP IPv6 for PDC Web | G Home C Logour English |
|---------------------|--------------|--------------------------|--------------------------|----------------------|-------------------------|
| Device              | System       | n                        |                          |                      | About                   |
| Administration      |              | Notification H           | listory                  |                      |                         |
| User Menager        | 0            | System » Administr       | ation » TCP/IP           |                      |                         |
| TCP/IP              | 0            | > TCP/IP                 |                          | > System             |                         |
| Web                 | 0            | TGP                      | IP Settings for IPv4     | âys                  | tem                     |
| Conspie             | 0            | DHCP Client:             | Enable O Disable         | Host Name:           | INSIGHTPOWER            |
| FTP                 | 0            | Subnet Mask:             | 255,255,255,0            | System Contact:      |                         |
| Time Server         | 0            | Gateway IP:              | 10.0.10.254              | aystem Locaton.      |                         |
| Syslog              | 0            | DNS IP:                  | 10.0.10.254              |                      | )                       |
| Batch Configuration | 0            | Search Domain:           | deitaww.com              | Sut                  | lime                    |
| Upgrade             | 0            | TCP                      | IP Settings for IPv6     |                      |                         |
|                     |              | DHCP Olient:             | Enable O Disable         |                      |                         |
|                     |              | IP Address:              | fe80::230:abff:feaa:tt04 |                      |                         |
|                     |              | Prefix Length:           | 64                       |                      |                         |
|                     |              | Geteway VSIP:            | 0                        |                      |                         |
|                     |              | DNS V6P:                 | -                        |                      |                         |

#### • Параметры ТСР/ ІР ІРv4 для ІРv4

Укажите IP-адрес IPv4, маску подсети, IP-шлюз, DNS-IP и домен поиска. Если протокол DHCP IPv4 включен, DHCP-сервер автоматически назначает IP-адрес SNMP IPv6. В том случае, если введенное имя узла не найдено, система добавляет домен поиска к имени узла.

#### • Параметры ТСР/ІР ІРv4 для ІРv6

Укажите IP-адрес IPv6, маску подсети, IP-шлюз, DNS-IP и домен поиска. Если протокол DHCP IPv6 включен, DHCP-сервер автоматически назначает IP-адрес SNMP IPv6. В том случае, если введенное имя узла не найдено, система добавляет домен поиска к имени узла.

#### • System (Система)

Укажите имя узла SNMP IPv6 в сети. Предоставьте дополнительные сведения о контактном лице и местоположении системы, которые по умолчанию остаются пустыми.

## 🔍 Web (Сеть)

| €⇒C☆           | http://19 | 2.168.1.100/                   |                                  |                                                        |                                     |
|----------------|-----------|--------------------------------|----------------------------------|--------------------------------------------------------|-------------------------------------|
| A NEL          | TA m      | e power behind competitiveness | InsightPower SNM                 | P IPv6 for PDC Web                                     | 3) Logout English 💌                 |
| Device         | System    |                                |                                  | W                                                      | red 10/05/2011 PM 04:28:06<br>About |
| Administration | 1.7       | Notification History           |                                  |                                                        |                                     |
| User Manager   | 0         | System » Administration »      | Web                              |                                                        |                                     |
| TCP/IP         | 0         | - Web                          |                                  | SSL Certificate                                        |                                     |
| Web            | 0         | HTTP                           | O Enable O Disable     O Disable | Certificate File (PEM format):                         |                                     |
| Console        | 0         | HTTP Po                        | t 80                             | Update the certificated file which is generated by ope | enssi for                           |
| FTP            | 0         | HTTPS Po                       | t 443                            | new sol, connections.                                  |                                     |
| Time Server    | 0         | Web Refresh Perio              | t 10 Seconds                     | Cuture                                                 |                                     |
| Syslog         | 0         |                                | )                                | Subine                                                 |                                     |

#### • Web (Сеть)

Разрешение/запрет протоколов HTTP/HTTPS. Изменение портов по умолчанию (HTTP: 80, HTTPS: 443). Укажите период обновления сети (по умолчанию: 10 секунд). Страницы Device → Status и Environment автоматически обновляются и обновляют предоставленные сведения по истечении настроенного времени.

#### • SSL Certificate (сертификат SSL)

Сертификат SSL можно использовать для шифрования данных для повышения безопасности подключения. Модуль SNMP IPv6 поддерживает формат PEM, генерируемый OpenSSL. Для загрузки файла сертификата нажмите Browse.

## ПРИМЕЧАНИЕ

Подробнее о генерации частного файла сертификата SSL см. *Главу 7: Устранение неисправностей, Q12* или зайдите на http://www.openssl.org/.

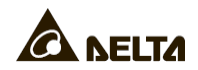

## Console (Консоль)

Эта страница позволяет включать или отключать протоколы связи Telnet/SSH и менять ключи DSA/RSA.

| €⇒C☆                     | http://l | 2.168.1.100/                                                                                       | ×      |
|--------------------------|----------|----------------------------------------------------------------------------------------------------|--------|
| Device<br>Administration | System   | s power behind competitiveness Wed 10/05/2011 PM 04 Abo Notification History                       | :28:16 |
| User Manager             | 0        | System » Administration » Console                                                                  |        |
| TCP/IP                   | 0        | Console     Host Key                                                                               |        |
| Web                      | 0        | Telnet:   Enable  Disable  DSA Key:                                                                |        |
| Console                  | 0        | Telnet Port: 23 RSA Key:                                                                           |        |
| FTP                      | 0        | 88H PurL 22                                                                                        |        |
| Time Server              | 0        | tor new SSH connections.                                                                           |        |
| Syslog                   | 0        |                                                                                                    |        |
| Batch Configuration      | 0        | Authentication Public Key     Public Key:                                                          |        |
| Upgrade                  | 0        | Provide the public key for sufficient action. The public key can be generated by openish or putty. |        |
|                          |          | [Submit]                                                                                           |        |

#### • Console (Консоль)

Разрешение/запрет протоколов Telnet и SSH/FTP. Назначение портов при использовании.

#### • Host Key (Ключ узла)

Модуль SNMP IPv6 поддерживает SSH-шифрование для защиты обмена данными. *Обратитесь к Главе 7: Устранение неисправностей, Q13* для генерирования DSA, RSA и открытых ключей. Перечисленные ключи могут загружаться через эту страницу или через протокол SFTP. Чтобы загрузить ключи, обратитесь к *Главе 7: Устранение неисправностей, Q14*.

## FTP

 $\bigcirc$ 

Разрешение/запрет протокола FTP. Назначение порта при использовании.

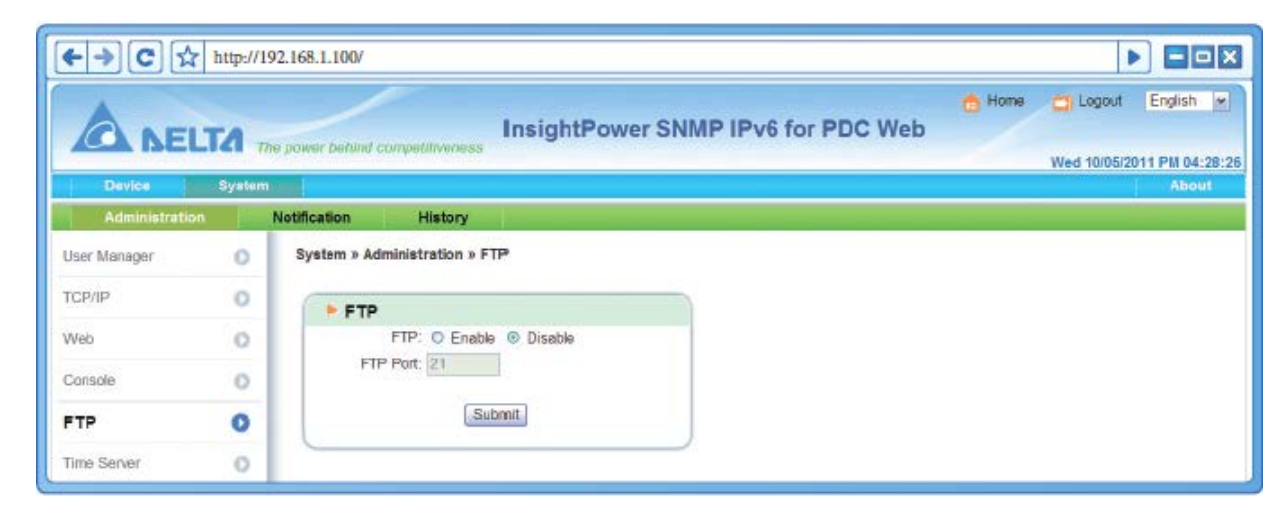

#### Time Server (Сервер времени)

Можно вручную задать системное время и дату или разрешить автоматическую синхронизацию времени с серверами SNTP. Обратите внимание, что если назначенный сервер SNTP не отвечает, журнал событий и данных записываться не будет даже при активации SNTP.

|                        | http://19 | P2.168.1.100/ InsightPower S                                          | SNMP IPv6 for PDC Web          | Logout English w<br>Wed 10/05/2011 PM 04:28:44<br>About |
|------------------------|-----------|-----------------------------------------------------------------------|--------------------------------|---------------------------------------------------------|
| Administration         |           | Notification History                                                  |                                |                                                         |
| User Manager<br>TCP/IP | 0         | System » Administration » Time Server<br>System Time: © SNTP O Manual |                                |                                                         |
| Web                    | 0         | Simple Network Time Server                                            | Manual                         |                                                         |
| Console                | 0         | Time Zone:<br>GMT+08 Beijing,Taipei                                   | Set Current Time:              |                                                         |
| FTP                    | 0         | Primary Time Server:                                                  | Date : 06/30/2011 (MM/DD/YYYY) |                                                         |
| Time Server            | 0         | 172,16.1.86<br>Secondary Time Server:                                 | Time : 17.18.42 (hh:mm:ss)     |                                                         |
| Syslog                 | 0         | POOL.NTP.ORG                                                          |                                |                                                         |
| Batch Configuration    | 0         | 0 Day(s) , 2 Hour(s)                                                  | Submit                         |                                                         |
| Upgrade                | 0         | Enable Daylight Saving (MM/DD):<br>From 04/01 to 11/01                |                                |                                                         |

#### • Simple Network Time Server (Сервер простого сетевого протокола времени)

Из выпадающего меню выберите часовой пояс местоположения, в котором находится модуль SNMP IPv6. Укажите IP-адреса или доменные имена для основного и вторичного серверов времени. Модуль SNMP IPv6 синхронизируется с первым отвечающим сервером на основе указанной частоты.

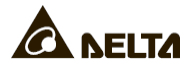

При включенном переходе на летнее время, в течение установленного периода, SNMP IPv6 корректирует время вперед на один час.

#### • Manual (Ручная настройка)

0

Если сервер времени недоступен, время и дату можно задать вручную.

Обратите внимание, что при каждом перезапуске SNMP IPv6, время и дата восстанавливаются до предыдущих назначенных параметров.

## Syslog (Системный журнал)

Системный журнал используется для хранения журналов событий на удаленных серверах системных журналов. Эта настройка не влияет на локальные журналы событий. Может быть назначено до четырех серверов системных журналов.

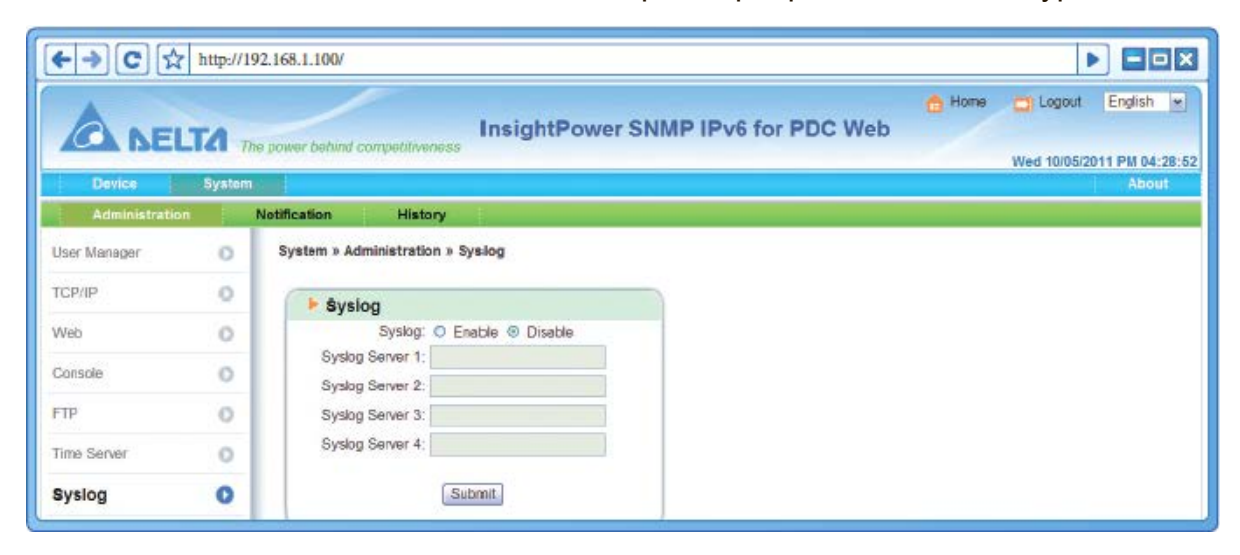

## Batch Configuration (Пакетное конфигурирование)

|                    |        |                 |                                                                                                    |          | A Home 🗂 Logout Engli                                                                                                    |
|--------------------|--------|-----------------|----------------------------------------------------------------------------------------------------|----------|----------------------------------------------------------------------------------------------------|
| ANEL               | -      |                 | InsightPower SNMP                                                                                              | IPv6 for | PDC Web                                                                                                    |
| ALA BEL            | 14. 77 | le pawer behind | competitiveness                                                                                                |          | Wed 10/05/2011 PM                                                                                                    |
| Device             | System | kang l          |                                                                                                    |          | A                                                                                                    |
| Administration     | 1      | Notification    | History                                                                                                    |          |                                                                                                    |
| User Manager       | 0      | System » A      | dministration » Batch Configuration                                                                            |          |                                                                                                    |
| тсрир              | 0      | C Pur           | tom Configuration                                                                                              | P PNI    | MD Configuration                                                                                                    |
| Web                | 0      | - Sys           | System Configuration: Download                                                                                 | SIN      | SNMP Configuration: Download                                                                                                    |
| Console            | 0      |                 | Browse Upload                                                                                                  |          | Browse Upload                                                                                                    |
| FTP                | 0      | Descripti       | on The batch configuration is used to configure all of the                                                     | Descript | ion The batch configuration is used to configure all of the                                                                           |
| Time Server        | 0      |                 | system parameters at one time. Please follow the<br>following sleps to complete the process.                   |          | SNMP parameters at one time. Please follow the<br>following steps to complete the process:                                            |
| Syslog             | 0      | Step 1          | Press the Download button to download the<br>configure in file which includes all of the system<br>percenters. | Step 1   | Press the <b>Download</b> button to download the snmp.ini<br>file which includes all of the system parameters.                        |
| Batch Configuratio | on O   | Step 2          | Please follow the file format, There must has a (Section)                                                      | Step 2   | Please follow the file format, There must has a [Section]<br>before item_name=item_value. And the last line must<br>be forefine them. |
| Upgrade            | 0      | Step 3          | be (End) section.<br>Edit the configure ini file by the tart edit software.                                    | Step 3   | Edit the snmp ini file by the text edit software. Remove<br>the terms which you don't want to be changed, just                        |
|                    |        | Step 4          | Select the modified configure in file and press the<br>Uplead button to upload the file                        | Step 4   | Select the most field and process the Uplead button to uplead the file.                                                               |
|                    |        | Step 5          | Wat for about 10 seconds for the system to update the changes.                                                 | Step 5   | Wait for about 10 seconds for the system to update the<br>changes.                                                                    |

Пакетная конфигурация обеспечивает быструю и легкую установку параметров на нескольких устройствах SNMP IPv6. После завершения настройки системы, выполните экспорт файла конфигурации и его импорт на другие устройства для дублирования настроек и параметров.

#### • System Configuration (Конфигурация системы)

К ней относятся параметры, сохраненные на вкладке **System** → **administration**. Чтобы скачать файл конфигурации, просто нажмите **Download** (configure.ini). Для загрузки файла конфигурации, нажмите **Browse**, выберите файл конфигурации, который хотите загрузить и нажмите **Upload**.

### ПРИМЕЧАНИЕ

Если для модуля SNMP IPv6 назначен статический IP-адрес, откройте файл конфигурации с помощью текстового редактора (например, Notepad или Word Pad) и в разделе [System] удалите следующую строку **IP = XXX. xxx. xxx**. О том, как изменить или назначить IP адрес модуля SNMP IPv6, см. *Главу 4: Настройки системы*.

#### • SNMP Configuration (Конфигурация SNMP)

К ней относятся настройки на вкладке**System** → **Notification**. Для выгрузки файла настроек просто щелкните Download. Для загрузки файла настроек щелкните Browse, выберите файл для загрузки и щелкните **Upload**.

#### ПРИМЕЧАНИЕ 🗲

Следуйте инструкциям, приведенным на этой странице, чтобы изменить файлы настроек.

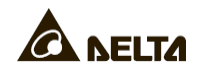

## Upgrade (Обновление)

На этой странице, обновите встроенное ПО SNMP IPv6 и проверьте текущую версию встроенного ПО. Нажмите **Browse**, выберите патч-файл и нажмите **Upload**. Процесс обновления должен занять примерно одну минуту.

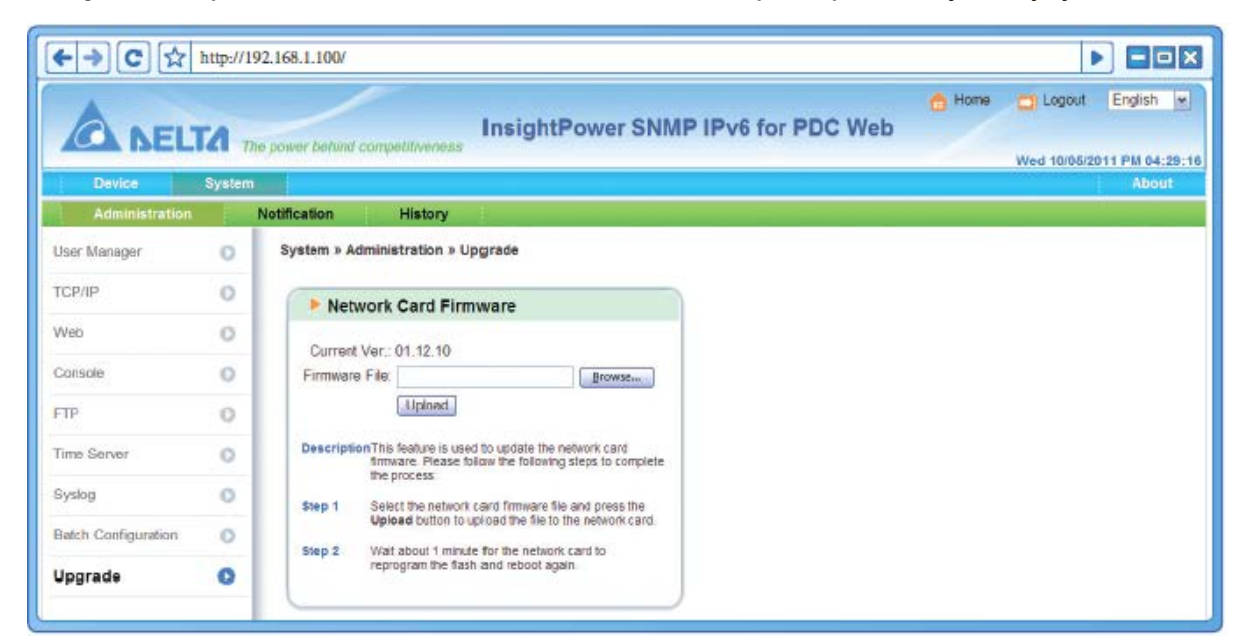

## <u>5-2-2</u> Notification (Уведомление)

## SNMP Access (Доступ к SNMP)

|                | <b>A</b> n<br>System | he power behind o | competitiveness InsightPower                                                    | SNMP IPv6 for PD                      | C Web<br>Wed 10/05/2011 Pi                                                         | A 04:: |
|----------------|----------------------|-------------------|---------------------------------------------------------------------------------|---------------------------------------|------------------------------------------------------------------------------------|--------|
| Administration |                      | Notification      | History                                                                         |                                       |                                                                                    |        |
| SNMP Access    | 0                    | System » No       | tification * SNMP Access                                                        |                                       |                                                                                    |        |
| SNMPv3 USM     | 0                    | ( Dart            | Configuration                                                                   |                                       |                                                                                    |        |
| SNMP Trap      | 0                    | Port              | SNMP Server Port: 161                                                           | Submit                                |                                                                                    |        |
| Mail Server    | 0                    |                   |                                                                                 |                                       |                                                                                    |        |
| Event 1 even   | 0                    |                   |                                                                                 | NMS List                              |                                                                                    |        |
|                |                      |                   | Allowed NMS IP: 10.0.10.0<br>Community String: public<br>Access Level: Read/Wri | 24<br>Te w<br>Add Update<br>Community | P address U 0 0 Propresents in atoms to<br>receive the SNMP packets from any host. |        |
|                |                      | 1                 | 10.0 10.0/24                                                                    | oublic                                | Bead/Write                                                                         |        |
|                |                      | 2                 | 10.0.10.0/24                                                                    | afu                                   | Read/Write                                                                         |        |
|                |                      | 3                 | 172 16 198 0/24                                                                 | nublic                                | Road Only                                                                          |        |

Модуль SNMP IPv6 поддерживает протокол SNMP и систему управления сетью SNMP NMS, которая обычно используется для контроля условий работы сетевых

устройств, требующих внимания администратора. Для предотвращения несанкционированного доступа, укажите разрешенные IP-адреса NMS, соответствующие строки сообщества и уровни доступа. Можно назначить до 256 IP-адресов.

## ПРИМЕЧАНИЕ

۲

Если в список добавляется IP-адрес 0.0.0.0, то ограничение доступа к IP NMS игнорируется. Модуль SNMP IPv6 проверит строку сообщества, чтобы определить уровень доступа и разрешение в соответствии с параметрами.

### SNMPv3 USM (Диспетчер пользователей SNMPv3 USM)

Протокол SNMPv3 осуществляет шифрование пакетов и аутентификацию пользователя для повышения безопасности подключения. SNMPv3 USM (User Session Management - управление сеансом пользователя) позволяет назначать восемь имен пользователей, права доступа которым предоставляются через протокол SNMPv3. Укажите имя пользователя, уровень безопасности, пароли аутентификации/прав и уровень доступа для каждой учетной записи соответственно.

| ⊦⇒C☆           | http://19 | 2.168.1.100/                                           |                  |                      |              |                    |
|----------------|-----------|--------------------------------------------------------|------------------|----------------------|--------------|--------------------|
|                | <b></b>   | e power behind competitiveness                         | nsightPower S    | NMP IPv6 for I       | PDC Web      | Ne CLogout English |
| Device         | System    |                                                        |                  |                      |              | Abo                |
| Administration | 0         | Notification History<br>System » Notification » SNMPv3 | 3 USM            |                      |              |                    |
| SNMPv3 USM     | 0         |                                                        |                  |                      |              |                    |
| SNMP Trap      | 0         | Auth Protocol: MD5                                     |                  | Context Name: cn1027 |              |                    |
| Mai Server     | 0         | Priv Protocol: CBC-DES                                 |                  |                      | -            |                    |
| Event Level    | 0         | (16 bytes max.)                                        | Security Level   | (>= 8 bytes)         | (>= 8 bytes) | Access Level       |
|                |           | 1 test                                                 | Auth, Priv       | 12345678             | 87654321     | Read/Write         |
|                |           | 2                                                      | noAuth, noPriv 🛩 |                      |              | Disable            |
|                |           | 3                                                      | noAuth, noPriv   |                      |              | Disable            |
|                |           | 4                                                      | noAuth, noPriv 💌 |                      |              | Disable            |
|                |           | 5                                                      | noAuti, noPriv 💌 |                      |              | Disable            |
|                |           | 6                                                      | noAuth, noPriv 💌 |                      |              | Disable            |
|                |           | 7                                                      | noAuth, noPriv 💌 |                      | ]            | Disable            |
|                |           | 8                                                      | noAuth, noPriv 💌 |                      |              | Disable            |
|                |           |                                                        |                  | Submit               |              | _                  |
|                |           |                                                        |                  | Submit               |              |                    |

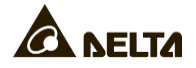

## SNMP Trap (SNMP ловушка)

SNMP ловушка предупреждает пользователей о событиях. Для включения SNMP ловушки, добавьте в список целевые IP-адреса. Укажите строку сообщества, порт, тип ловушки и уровень события, а затем нажмите кнопку **Add**. Щелкните на запись для обновления параметров или удаления их из списка.

| ANEL           | TA     |                 |                    | Insi        | ghtf     | ower | SNMP IPv6 for PDC | Web    | 👌 Home | D Log  | gout English      |
|----------------|--------|-----------------|--------------------|-------------|----------|------|-------------------|--------|--------|--------|-------------------|
| ALA DEL        |        | he power behind | competitivener     | 18          |          |      |                   |        |        | Wed 10 | 0/05/2011 PM 04:2 |
| Device         | System |                 |                    |             |          |      |                   |        |        |        | About             |
| Administration |        | Notification    | History            |             |          |      |                   |        |        |        |                   |
| SNMP Access    | 0      | System » N      | otification * SI   | NMP Trap    |          |      |                   |        |        |        |                   |
| SNMPv3 USM     | 0      | (2000000        |                    | 0.000.00    |          |      |                   |        |        |        | -                 |
|                | 1000   | P SNN           | IP Trap Tar        | get List    |          |      |                   |        |        |        |                   |
| SNMP Trap      | 0      |                 | Target IP :        | 0.0.0.0     |          |      | Community String  | public | 1      |        |                   |
| Mail Server    | 0      |                 | Trap Type :        | SNMPv1      | -        |      | Port              | 162    |        |        |                   |
| Fuent Loval    | ~      |                 |                    |             | Contra I |      | Event Level       | : None | *      |        |                   |
| LYON LOYDI     | ~      |                 |                    |             |          |      | Add               |        |        |        |                   |
|                |        | * click one     | max of Balds if up | unter la ma | - EPL II |      |                   |        |        |        |                   |
|                |        | UNER CITE       | IP                 |             | Port     |      | Community String  |        | Type   | L      | evel              |
|                |        |                 | 10.0.10.201        |             | 162      |      | public            |        | SNMPv1 | N      | one               |
|                |        |                 | 0.0.0.0            |             | 162      |      | public            |        | SNMPv1 | N      | one               |

#### ПРИМЕЧАНИЕ 🗲

Поддерживаются ловушки SNMPv1, SNMPv2c и SNMPv3. Если ловушка SNMPv3 включена, имена пользователей должны быть указаны в SNMPv3 USM.

Целевые IP-адреса получают уведомления о событиях на основе указанных уровней событий. Три уровня событий показаны следующим образом:

- Information (Информация): Все уведомления о событиях отправляются на целевой адрес.
- **Warning** (Предупреждение): Уведомления о предупреждениях и аварийных событиях отправляются на целевой адрес.
- Alarm (Аварийное событие): Только уведомления об аварийных событиях отправляются на целевой адрес.

Щелкните на Event Level (уровень событий) на левой панели, чтобы изменить уровни отдельных событий.

### Mail Server (Почтовый сервер)

Настройка SMTP-сервера для отправки уведомлений о событиях получателям, указанным в списке рассылки почты. Можно добавить до 256 получателей.

|                | http://l | 92.168.1.100/       | InsightPow              | er SNMP IPv6 for PD       | C Web             | 🔒 Home 🔄 Logou | t English w   |
|----------------|----------|---------------------|-------------------------|---------------------------|-------------------|----------------|---------------|
|                |          | ie power beixeld ca | трылинияза              |                           | _                 | Wed 10/05      | 2011 PM 04:30 |
| Administration | aystem   | Notification        | History                 |                           |                   |                | About         |
| SNMP Access    | 0        | System » Not        | ification * Mail Server |                           |                   |                |               |
| SNMPv3 USM     | 0        | Mail \$             | Server Configuration    |                           |                   |                |               |
| SNMP Trap      | 0        |                     |                         |                           |                   |                |               |
| Mail Server    | 0        |                     | SMTP Server Name of IP: |                           | (51 Bytes max.)   |                |               |
| Event Level    | 0        |                     | Password:               | (16 bytes max.)<br>Submit | _ (32 bytes max.) |                |               |
|                |          |                     |                         | Mail List                 |                   |                |               |
|                |          |                     | Receiver: name@company  | com                       |                   |                |               |
|                |          |                     | Event Level; None 💌     | Add Test e-mail           |                   |                |               |
|                |          |                     | Recei                   | ver                       | 1                 | Event Level    |               |
|                |          | 1                   | name@com                | pany.com                  |                   | None           |               |

## ПРИМЕЧАНИЕ

Если в данной сети DNS сервер недоступен, необходимо вручную ввести адрес SMTP сервера, чтобы активировать систему уведомлений по электронной почте.

• Если имя узла или IP вводится в имя SMTP-сервера, на странице TCP/IP следует добавить IP-адрес DNS.

Укажите адрес электронной почты и уровень событий. При возникновении события, на целевой адрес будет отправлено уведомление. См. далее:

- 1) Information (Информация): все уведомления о событиях отправляются на целевой адрес.
- 2) **Warning** (Предупреждение): уведомления о предупреждениях и аварийных событиях отправляются на целевой адрес.
- 3) Alarm (Аварийное событие): только уведомления об аварийных событиях отправляются на целевой адрес.

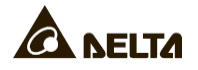

## Event Level (Уровень события)

|                  | TA The po | wer behind a | InsightPower SNMP IPv6 fo                     | tor PDC Web    |
|------------------|-----------|--------------|-----------------------------------------------|----------------|
| -                |           |              |                                               | Wed 10/05/2011 |
| Device           | System    |              | 2.2224.242.2.222.2.244                        |                |
| Administration   | Noti      | fication     | History                                       |                |
| MMP Access       | 0 5       | System » No  | fication * Event Level                        |                |
|                  |           | De           | ice Env Probe                                 |                |
| SNMPv3 USM       | 0         | 0            |                                               |                |
| NMP Trap         | 0         |              | -                                             | 1              |
| 8549557705       |           | ID 1 Dr      | Event Message                                 | Level          |
| tail Server      | 0         | 1 PL         | device disconnected %s                        | None           |
| house the second |           | Z PL         | , device connected %s                         | Alarm 💌        |
| event Level      | 0         |              | n status alermi vie                           | Warning        |
|                  |           | 4 11         | over from main status planti 24               | Warning        |
|                  |           | 5 Pr         | nary status alarm %s                          | Alarm          |
|                  |           | 6 R.         | over from primary status alarm %s             | Alarm          |
|                  |           | 7 50         | ondary status alarm %s                        | Alarm          |
|                  |           | 8 Re         | over from secondary status alarm %s           | Alarm          |
|                  |           | 9 Pa         | el status alarm %s                            | Alarm          |
|                  |           | 10 Re        | over from panel status alarm %s               | Alarm          |
|                  |           | 11 50        | feed status alarm %s                          | Alarm          |
|                  |           | 12 Re        | over from subleed status alarm %s             | Alarm          |
|                  |           | 10 Br        | nch over-current alerm %e                     | Warning        |
|                  |           | 14 Re        | over from branch over-curren alarm %s         | Warning 💌      |
|                  |           | 15 Br        | nch under-curren alarm %s                     | Alarm          |
|                  |           | 16 Re        | over from branch under-curren alarm %s        | Alarm          |
|                  |           | 17 Br        | nch over-current-demand alarm %s              | Warning        |
|                  |           | 18 He        | over from branch over-curren-demand alarm %s  | Warning        |
|                  |           | 19 Br        | nch under-curren-demand alarm %s              | Alarm          |
|                  |           | 20 Re        | over from branch under-curren-demand alarm %s | Alarm          |
|                  |           | 21 Br        | nch over-KW-demand alarm %s                   | Alarm          |
|                  |           | 22 Re        | over from branch over-KW-demand alarm %s      | Alarm          |
|                  |           | 23 Br        | nch under-KW-demand alarm %s                  | Alarm          |
|                  |           | 24 Re        | over from branch under-KW-demand alarm %s     | Alarm          |
|                  |           |              | Submit                                        |                |

- **Device** (Устройство): Событиям ШРП могут быть назначены три уровня событий, включая информацию (синий), предупреждение (желтый) и аварийное событие (красный). Нажмите **Submit** для вступления в силу.
- Env.Probe (Датчик EnviroProbe): Назначение уровней для событий датчика EnviroProbe . Нажмите Submit для вступления в силу.

## 5-2-3 <u>History (записи действий пользователя или системы)</u>

На этой странице проверьте записи событий. Нажмите < и 📂 для перелистывания страниц. Щелкните на номер страницы, чтобы перейти на неё.

Чтобы проверить записи событий, записанные в течение периода времени, выберите даты и нажмите **Apply**. Чтобы загрузить весь журнал событий, нажмите **Download All**и всплывающее окно предложит вам сохранить файл (. csv). Файл можно открыть или отредактировать в Microsoft Excel.

Чтобы стереть все записи событий, нажмите **Clear Event Log**. Рекомендуется сначала загрузить и создать резервную копию журнала событий.

| Event Lo    | og » Page1 |          |                                              |  |
|-------------|------------|----------|----------------------------------------------|--|
| Page <<     | 1 2        | 3 4 5    | >> Download AI                               |  |
| O From 10/0 | 5/2011 (M  | to 10    | 05/2011 (MM/00/111/1) Apply                  |  |
| Date        | Time       | Level    | Event Log                                    |  |
| 10/05/2011  | 16:22:40   | System   | admin login to the WEB from 172.16.176.14    |  |
| 10/05/2011  | 15:40:01   | Warning  | Main status slarm (MainCB) (FreqL1)          |  |
| 10/05/2011  | 15:40:00   | Severity | Secondary status alarm [UV]                  |  |
| 10/05/2011  | 15:40:00   | Severity | Primary status alarm [UV]                    |  |
| 10/05/2011  | 15:40:00   | Severity | PDC device connected BusiD=3                 |  |
| 10/05/2011  | 15:00:36   | System   | admin login to the WEB from 172.16.186.167   |  |
| 10/05/2011  | 14:59:15   | System   | admin login to the WEB from 172.16.186.98    |  |
| 10/05/2011  | 14:59:02   | System   | Logout from the WEB                          |  |
| 10/05/2011  | 14:52:14   | System   | admin login to the TELNET from 172.16.186.98 |  |
| 10/05/2011  | 14:47:33   | System   | admin login to the WEB from 172.16.186.98    |  |
| 10/05/2011  | 14:18:02   | System   | admin login to the WEB from 172.16.186.167   |  |
| 10/05/2011  | 14:16:58   | Severity | Secondary status alarm [UV]                  |  |
| 10/05/2011  | 14:16:58   | Severity | Primary status alarm [UV]                    |  |
| 10/05/2011  | 14:16:58   | Warning  | Main status alorn (MainCB) (FreqL1)          |  |
| 10/05/2011  | 14:16:58   | Severity | PDC device connected BusID#3                 |  |
| 10/05/2011  | 14:14:42   | Werning  | Main status sisters (Pevel2CB)               |  |
| 10/05/2011  | 14:14:42   | Severity | PDC device connected BusiD=6                 |  |
| 10/05/2011  | 14:07:11   | Severity | Secondary status alarm [UV]                  |  |
| 10/05/2011  | 14:07:11   | Severity | Primary status alarm [UV]                    |  |
| 10/05/2011  | 14:07:11   | warning. | warm armine applied formations for and rule  |  |

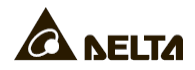

## Глава 6: Обновление встроенного ПО SNMPустройств

Прилагаемая программа EzSetting позволяет легко обновлять встроенное ПО на устройствах SNMP через ЛВС. Для обновления ПО выполните следующие действия

| 🗐 InsightPower EzSetting v2.0.6                                                                                                    | . 🗆 🔁                                                                                                    |
|----------------------------------------------------------------------------------------------------|----------------------------------------------------------------------------------------------------|
| <ul> <li>Press "Discover" button to search all of the SNMP devices in the LAN.</li> <li>Discover</li> <li>Then select one of device in the "Device List" which you would like to configure or upgrade it. But before to do that please provide the account name and password by pressing the "Modify" button.</li> <li>"Configuration" is used to setup the IP address, netmask, enable or disable networking services</li> <li>"Upgrade" button is used to load the device firmware file then transmit it to the single selected device. (Ignore the checkbox)</li> </ul> | LAN 172.16.186.104 Subnet: 172.16.186.0 IPv4 Mask / IPv6 Prefix length: 255.255.254.0                                                                                                |
| IP Address Host Name Account Password Version Model/Product                                                                                                    | Add Add an new item of SNMP device to the Device List manually. Modify Set the account and password for the selected device. Bemove Remove the selected device from the Device List. |
| Select All         Deselect All           Image: Please mark the checkbox of the devices which are listed in the Device List then press the "Batch Upgrade" button to upgrade all of the marked devices sequentially.                                                                                                    | Batch Upgrade                                                                                                    |

Шаг 1 Маска подсети позволяет уточнить область поиска устройств в указанных подсетях. Убедитесь, что SNMP устройство, ПО которого требуется обновить, находится в указанной подсети. В противном случае измените подсеть и маску подсети.

Шаг 2 Щелкните кнопку Discover (найти). На экране появится список SNMP устройств, найденных в указанной подсети.

| 🕺 InsightPower EzSetting v2.0.6                                                                                                    |                                                                                                    |
|----------------------------------------------------------------------------------------------------|----------------------------------------------------------------------------------------------------|
| <ul> <li>Press "Discover" button to search all of the SNMP devices in the LAN.</li> <li>Discover</li> <li>Then select one of device in the "Device List" which you would like to configure or upgrade it. But before to do that please provide the account name and password by pressing the "Modify" button.</li> <li>"Configuration" is used to setup the IP address, netmask, enable or disable configuration</li> <li>"Configuration" is used to load the device firmware file then transmit it to the single selected device. (Ignore the checkbox)</li> </ul>                                                                                                    | LAN<br>172.16.186.104<br>Subnet:<br>172.16.186.0<br>IPv4 Mask / IPv6 Prefix length:<br>255.255.254.0                                                                                          |
| Device List           IP Address         Host Name         Account         Password         Version         Model/Product           172.016.186.161         EMS1         ???????         01.11.02         EMS2000000         00         Ad           172.016.186.235         PDU1         ???????         01.11.0g         POU1113         00         Model/Product         Ad           172.016.186.053         PDU2         ???????         01.11.0g         PDU1113         00         Model/Product         Model/Product | Add<br>dd an new item of SNMP device<br>the Device List manually.<br>Modify<br>the account and password<br>the selected device.<br>Remove<br>emove the selected device<br>on the Device List. |
| Select All       Deselect All         Image: Please mark the checkbox of the devices which are listed in the Device List then press the "Batch Upgrade" button to upgrade all of the marked devices sequentially.                                                                                                    | atch Upgrade                                                                                                    |

Шаг 3 Выберите нужное устройство из списка устройств Device List, щелкните Modify и введите учетную запись и пароль администратора.

| SNMP Device Ad | dress                | A                 |  |  |  |
|----------------|----------------------|-------------------|--|--|--|
| IP Address:    | 172 . 16 . 186 . 234 |                   |  |  |  |
|                | Administrator A      | ccount            |  |  |  |
| Account:       | admin                | Default: admin    |  |  |  |
| Paceword:      | ******               | Default: password |  |  |  |

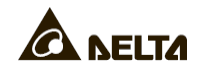

Шаг 4 Щелкните Upgrade (обновить). Открывается окно диалога обновления. Щелкните Browse, чтобы выбрать нужный бинарный файл встроенного ПО. Убедитесь, что в поле File Information указана версия встроенного ПО, а затем щелкните Upgrade Now, чтобы выполнить обновление.

| Upgrade              |        |
|----------------------|--------|
| Select Firmware File |        |
| Firmware File Name:  | Browse |
| File Information:    |        |
| Upgrade Now          | Exit   |

Шаг 5 Процесс обновления должен занять около 20 секунд.

| Upgrading Now |  |
|---------------|--|
|               |  |

Шаг 6 По завершении обновления, открывается следующее окно диалога. Для перезагрузки устройства требуется около 1 минуты.

| EzSetting                                                  |
|------------------------------------------------------------|
| Upgrade OK!<br>Now the SNMP/Web device is rebooting.<br>OK |

## Глава 7: Устранение неисправностей

Q1 Как настроить SNTP сервер на моей рабочей станции, чтобы синхронизировать модуль SNMP IPv6?

Чтобы включить SNTP сервисы в ОС Windows XP, щелкните Start (Пуск)→ Control Panel (Панель управления) → Add/ Remove Programs (Установка и Add/ Remove Windows программ)  $\rightarrow$ Components удаление Networking (Установка/Удаление компонентов Windows)  $\rightarrow$ Services (Сетевые службы) — установите флажок Simple TCP/ IP Services (Простые службы TCP/IP) → OK. Чтобы включить синхронизацию времени, нужно задать адреса серверов времени SNTP в меню Time Server. См. Главу 4: Настройки системы.

Q2 Как убедиться, что между модулем SNMP IPv6 и ШРП установлено соединение?

Если соединение между SNMP IPv6 и ШРП установлено правильно, то будет часто мигать желтый светодиодный индикатор. Если нет, убедитесь, что параметр идентификатора устройства в модуле SNMP IPv6 и ШРП является согласованным.

```
C:\>ping 172.16.186.230
Pinging 172.16.186.230 with 32 bytes of data:
Reply from 172.16.186.230: bytes=32 time=2ms TTL=64
Reply from 172.16.186.230: bytes=32 time=2ms TTL=64
Reply from 172.16.186.230: bytes=32 time=4ms TTL=64
Ping statistics for 172.16.186.230:
    Packets: Sent = 4, Received = 4, Lost = 0 (0% loss),
Approximate round trip times in milli-seconds:
    Minimum = 2ms, Maximum = 4ms, Average = 2ms
C:\>
```

Q3 Что делать, если страница InsightPower SNMP IPv6 for PDC Web открывается, но войти в веб-интерфейс не удается?

Проверьте IP-адреса модуля SNMP IPv6 и рабочей станции, с которой вы пытаетесь войти. По умолчанию они должны быть в одной локальной сети, чтобы можно было связаться по веб-интерфейсу. Если это не так, то можно разрешить внешние соединения. Для этого, запустите EzSetting и измените ограничение пользователя (User limitation), чтобы разрешить любые (Allow Any), как показано ниже.

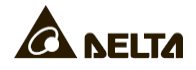

| Configuration                                                                                                    |                                       |  |  |  |  |
|----------------------------------------------------------------------------------------------------|---------------------------------------|--|--|--|--|
| System Identification                                                                                                    | ГРу4                                  |  |  |  |  |
| *Host Name (NetBIOS): INSIGHTPOWER                                                                                                    | BOOTP/DHCP Client: ③Enable ○*Disable  |  |  |  |  |
| System Contactor:                                                                                                    | * IP Address: 172 . 16 . 186 . 241    |  |  |  |  |
| System Location:                                                                                                    | "Subnet Mask: 255 . 255 . 254 . 0     |  |  |  |  |
| Date/Time                                                                                                    | Gateway IP: 172 . 16 . 186 . 254      |  |  |  |  |
| ⊙*SNTP OManual                                                                                                    | ONS JP: 172 . 16 . 1 . 86             |  |  |  |  |
| Time Zone: GMT Dublin, Lisbon, London                                                                                                    | /IPv6                                 |  |  |  |  |
| *1st Time Server Name or IP: POOL NTP. ORG                                                                                                    | DHCPv6 Client:                        |  |  |  |  |
| 2nd Time Server Name or IP:                                                                                                    | *IP Address: FE80::230:A8FF:FE25:E8ED |  |  |  |  |
| Set Orrest Time: Date 01 01 0000 any 00 acces                                                                                                    | *Prefix Length: 64                    |  |  |  |  |
|                                                                                                    | Gateway IP: ::                        |  |  |  |  |
| Time 00:00:00 (nn:mm:ss)                                                                                                    | ONS IP: ::                            |  |  |  |  |
| User Limitation                                                                                                    | Custom Confin until In                |  |  |  |  |
| Administrator: <ul> <li>In The LAN</li> <li>Allow Any</li> </ul>                                                                                                    | System Comiguration                   |  |  |  |  |
| Device Manager: <ul> <li>In The LAN</li> <li>Allow Any</li> </ul>                                                                                                    | Hill P Server: OEnable ODisable       |  |  |  |  |
| Read Only User: O In The LAN O Allow Any                                                                                                    | Telinet Server: ③Enable ODisable      |  |  |  |  |
| Recet to Default OK Cancel                                                                                                    | HTTP Server Port: 80                  |  |  |  |  |
| Telnet Server Port: 23                                                                                                    |                                       |  |  |  |  |
| It is recommended to provide a static "IP Address" and<br>disable the "BCOTP/DHCP Client" option.                                                                                                   |                                       |  |  |  |  |
| If it is the first time to configure your InsightPower device, please assign an unique name in the "Host Name" field and given a "Time Server" for the device throught "SNTP" protocol if possible. |                                       |  |  |  |  |

#### Q4 Что делать, если не удается связаться с SNMP IPv6 через имя его узла?

Если вы только что назначили SNMP IPv6 новый статический IP адрес, вам нужно обновить таблицу NetBIOS, чтобы привести ее в соответствие с новой настройкой. Хотя Windows периодически обновляет таблицу NetBIOS, вы можете вручную принудительно обновить ее командой **nbtstat** –**R** в командной строке DOS. После этого можно будет связаться с SNMP IPv6 через имя его узла. Необходимо убедиться, что имя узла, назначенное для SNMP IPv6, не превышает 16 байт.

#### Q5 Как можно проверить IP адрес моей рабочей станции?

В ОС Windows введите в командной строке команду **ipconfg /all**. В ОС UNIX введите в консоли команду **ifconfig**. Теперь можно проверить IP и физический адрес (MAC-адрес).

| Physical Address          |  |  | : | 00-23-4D-A2-3A-2C                       |
|---------------------------|--|--|---|-----------------------------------------|
| DHCP Enabled              |  |  | : | Yes                                     |
| Autoconfiguration Enabled |  |  | : | Yes                                     |
| Link-local IPv6 Address . |  |  | : | fe80::ad55:5b9b:74c6:e5fc%12(Preferred) |
| IPv4 Address              |  |  | : | 172.16.186.97 (Preferred)               |
| Subnet Mask               |  |  | : | 255.255.254.0                           |
|                           |  |  |   |                                         |
| C:\>                      |  |  |   |                                         |
|                           |  |  |   |                                         |

#### Q6 Что делать, если не удается связаться с модулем SNMP IPv6?

Если модуль SNMP IPv6 не отвечает, проверьте следующее:

- 1) Если не горит зеленый светодиодный индикатор, проверьте, правильно ли установлен и подключен к маршрутизатору или концентратору сетевой кабель.
- 2) Если зеленый светодиод горит, то возможно, недоступен IP адрес. Назначьте вручную допустимый IP адрес для модуля.
- 3) Если зеленый светодиод мигает и (1) конфигурация сети включает сервер DHCP, то убедитесь, что служба DHCP работает правильно; (2) В противном случае убедитесь, что назначенный вручную IP адрес не занят другим устройством. Учтите, что если текущая конфигурация не может быть использована, то модуль SNMP IPv6 восстановит настройки IP по умолчанию (адрес IPv4: 192.168.1.100/ маска сети: 255.255.255.0/ шлюз: 192.168.1.254).
- 4) Если проблема не устраняется перечисленными выше средствами, то соедините сетевым кабелем модуль и рабочую станцию. Проверьте связь с SNMP IPv6 по умолчанию или статическому IP-адресу в соответствии с вашими настройками. Если ответ на запрос успешно получен, что говорит об исправной работе модуля, то нужно проверить ваше сетевое оборудование. Если нет, то свяжитесь с местным дилером или сервисным центром для оказания помощи.

#### Q7 Что делать, если не выполняется команда SNMP Get?

См. раздел *5-2-2 Notification (Уведомление)*, чтобы проверить настройки SNMP. Убедитесь, что IP адрес рабочей станции добавлен в список NMS IP с доступом Read или Read/ Write. Рабочая станция и модуль SNMP IPv6 должны относиться к одному сообществу.

#### Q8 Что делать, если не выполняется команда SNMP Set?

См. раздел *5-2-2 Notification (Уведомление)*, чтобы проверить настройки SNMP. Убедитесь, что IP адрес рабочей станции добавлен к списку NMS IP с доступом Read/ Write. ПК и модуль SNMP IPv6 должны относиться к одному сообществу.

#### Q9 Не удается получить ловушку SNMP?

См. раздел **5-2-2 Notification (Уведомление)**, чтобы проверить настройки SNMP ловушки. Убедитесь, что IP-адрес рабочей станции добавлен к списку целевых IP-адресов.

#### Q10 Что делать, если забыли учетную запись и пароль администратора?

Можно восстановить учетную запись и пароль администратора в консольном режиме. См. раздел **4-4** *Настройка через СОМ*-порт, чтобы установить

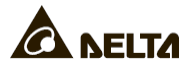

соединение через СОМ-порт с SNMP IPv6. Когда система запросит регистрационное имя, введите **rstadmin** в течение 30 секунд и нажмите клавишу **Enter**. По этой команде восстанавливается исходная учетная запись и пароль администратора (admin/ password).

#### Q11 Как активировать IPv6 в Windows XP?

Если вы работаете в ОС Windows XP, прежде всего, установите IPv6 (щелкните **START (Пуск)**→ **RUN (Выполнить)** и введите строку **ipv6 install**). Модуль SNMP IPv6 поддерживает протокол IPv6, так что дополнительные настройки не требуются. Однако следует заметить, что IPv6 автоматически отключается, если в локальной сети уже имеется идентичный LLA (Local-link Address). Кроме того, если введены настройки для обоих протоколов, IPv4 и IPv6, то в качестве первичного IP адреса модуля SNMP IPv6 используется адрес IPv4. Подробнее о совместимости IPv6 см. на сайте IETF (http:// tools.ietf.org/html) или IPv6 Ready Logo Program (http://www.ipv6ready.org).

#### Q12 Как сгенерировать файл частного SSL сертификата (в формате PEM) для НТТРѕ-соединения?

Для обеспечения безопасности соединения SNMP IPv6 и рабочей станции необходимо создать свой файл SSL сертификата. Загрузите и установите программу OpenSSL Toolkit с сайта http://www.openssl.org. Запустите консоль или интерпретатор командной строки и введите следующую команду для создания файла своего сертификата:

openssl req -x509 -nodes -days 3650 -newkey rsa:1024 -keyout cert.pem -out cert.pem

- 1) Ответьте на вопросы системы. Действуйте в соответствии с указаниями программы. После завершения работы, в текущем рабочем каталоге создается файл с именем cert.pem.
- 2) Загрузите cert.pem в веб-интерфейс модуля InsightPower SNMP IPv6 for PDC Web. См. раздел *5-2-1 Administration (Администрирование) Web*.

# Q13 Как генерировать ключи DSA, RSA и Public keys (открытые ключи) для SSH?

#### Для Linux:

- 1) Загрузите и установите программу OpenSSH с сайта http://www.openssh.org.
- 2) Запустите консоль и введите следующую команду, чтобы создать собственные ключи (игнорируйте запрос идентификационной фразы):
- DSA Key:ssh-keygen -t dsa RSA Key:ssh-keygen -t rsa

 Загрузите ключи DSA и RSA на веб-интерфейс модуля InsightPower SNMP IPv6 для ШРП. Подробнее см. раздел 5-2-1 Administration (Администрирование) - Console (Консоль).

#### Для Windows:

- 1) Загрузите и установите PuTTY с сайта http://www.puttygen.org.
- 2) Запустите puttygen.exe из установленного каталога.
- 3) В области Parameters выберите SSH-2 RSA и щелкните Key → Generate key pair , чтобы сгенерировать ключ RSA.
- Выберите Conversions → Export OpenSSH Key и задайте имя файла для RSA ключа. Игнорируйте запрос идентификационной фразы.
- 5) В Parameters выберите SSH-2 DSA и щелкните Key → Generate key pair, чтобы генерировать ключ DSA.
- 6) Выберите Conversions → Export OpenSSH Key и задайте имя файла для DSA ключа. Игнорируйте запрос идентификационной фразы.
- 7) Скопируйте сгенерированные ключи из текстовой строки, вставьте в текстовый редактор и сохраните в виде текстового файла.

| Pully Key Gener                                                                                                    | ator                                                                                             |                                                                                                    | 12                                                                  |  |
|----------------------------------------------------------------------------------------------------|--------------------------------------------------------------------------------------------------|----------------------------------------------------------------------------------------------------|---------------------------------------------------------------------|--|
| le <u>K</u> ey Con <u>v</u> ersions<br>Key                                                                           | Help                                                                                             |                                                                                                    |                                                                     |  |
| Public key for pasking<br>sen des<br>AAAAB 3NzaC1kc3M<br>HZB2o3Gr6GIwyxOJI<br>NkycVJ1G1I0sSfWgi<br>AVAIArkHQIUd+xafm | into OpenSSH autho<br>AAACAW025GiHu9L<br>9MUGLY9052Q0yD<br>Kiwa/GPDGh22rinJ8<br>10hvoSw1FsRx9AAA | nized_keys file:<br>.+p8DwFIHHInBHMkLDg\<br>MYUSSeL3WVIpuj4ahlgAY<br>R78wgBSIvbDY0XCDBJ<br>AgBR5s/gzs0o0CVXMF | /7q4yg1R102T5Ei<br>s6E7X4F0zhwV11<br>wK1e2YCuLsAAA<br>IN6vXFzeHyMC2 |  |
| Key fingerprint:                                                                                                    | ssh-dss 1023 93:da                                                                               | x 30:2a:bf:4e:ac:e3:d5:28                                                                                     | ca:9e:d9:52:eb:89                                                   |  |
| Key <u>c</u> omment                                                                                                  | dsa-key-20110707                                                                                 |                                                                                                    |                                                                     |  |
| Key p <u>a</u> ssphrase:                                                                                             |                                                                                                  |                                                                                                    |                                                                     |  |
| Confirm passphrase:                                                                                                  |                                                                                                  |                                                                                                    |                                                                     |  |
| Actions                                                                                                    |                                                                                                  |                                                                                                    |                                                                     |  |
| Generate a public./priv                                                                                              | vate key pair                                                                                    |                                                                                                    | Generate                                                            |  |
| Load an existing priva                                                                                               | te key file                                                                                      |                                                                                                    | Load                                                                |  |
| Save the generated k                                                                                                 | ey                                                                                               | Save pyblic key                                                                                               | Save private key                                                    |  |
| Parameters                                                                                                    |                                                                                                  |                                                                                                    |                                                                     |  |
| Type of key to genera<br>O SSH-1 (RSA)                                                                               | ite:<br>O SSH-2 B                                                                                | ISA 💿 SSI                                                                                                    | H-2 <u>D</u> SA                                                     |  |
| Number of bits in a ge                                                                                               | nerated key:                                                                                     |                                                                                                    | 1024                                                                |  |

 Загрузите файлы ключей DSA/ RSA/ Public keys на веб-интерфейс модуля InsightPower SNMP IPv6 для ШРП. Для получения дополнительных сведений обратитесь к разделу 5-2-1 Administrator (администратор) - Console (консоль).

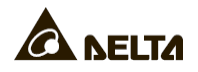

#### Q14 Как загрузить конфигурацию/ встроенное ПО/ файлы ключей через SSH/ SFTP?

Для быстрой настройки модуля SNMP IPv6 можно загрузить файлы через SSH/ SFTP. Модуль SNMP IPv6 автоматически импортирует ваши настройки после загрузки файлов в назначенные каталоги. См. следующую таблицу:

| Каталог          | Файлы                                               |
|------------------|-----------------------------------------------------|
| \config_snmp     | snmp.ini                                            |
| \config_system   | configure.ini                                       |
| \ssh_dsa         | Ключ DSA                                            |
| \ssh_rsa         | Ключ RSA                                            |
| \ssh_pubkey      | Окрытый ключ                                        |
| \upgrade_snmp    | Бинарный пакет обновления встроенного ПО SNMP IPv6  |
| \upgrade_device* | Бинарный пакет обновления встроенного ПО устройства |

\*Только для конкретных устройств.

Загрузите файлы в соответствующие каталоги. Убедитесь, что названия файлов содержат только английские символы. Подтвердите перезапись существующих файлов, если так запросит программа SFTP client.

#### Q15 Как проверить SNMPv3 в системе Linux?

Прежде чем обратиться к идентификатору объекта SNMP OID через протокол SNMPv3, необходимо организовать таблицу SNMPv3 USM. Подробнее см. раздел 5-2-2 Notification (Уведомление)) - SNMPv3 USM (Диспетчер пользователей SNMPv3).

Чтобы проверить SNMPv3 в системе Linux, запустите консоль и введите следующую команду:

```
snmpwalk -v 3 -u <user> -l authPriv -A <pass-
word> -X <password> -n <context name> -t 3 <ip>
1.3.6.1.2.1.1.1.0
```

-v: 1 для SNMPv1, 3 для SNMPv3.

-I: далее указывается уровень безопасности. Эти уровни: noAuthNoPriv, authNoPriv и authPriv.

-и: имя пользователя, назначенное в таблице SNMPv3 USM.

-А: пароль Auth, назначенный в таблице SNMPv3 USM.

-Х: пароль Priv, назначенный в таблице SNMPv3 USM.

-п: контекстное имя, назначенное в таблице SNMPv3 USM.

-t: таймаут в секундах.

<ip>: IP адрес модуля SNMP IPv6.

Модуль InsightPower SNMP IPv6 52 для распределителей питания <oid>: следующий доступный идентификатор объекта SNMP (например: 1.3.6.1.2.1.1.1.0). См. RFC1213 MIB.

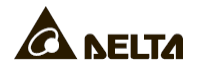

## Приложение А: Характеристики

| Параметр                  | Значение                  |  |  |  |
|---------------------------|---------------------------|--|--|--|
| Напряжение питания        | 12В пост. тока            |  |  |  |
| Потребляемая мощность     | 2Вт (макс.)               |  |  |  |
| Сетевое подключение       | Разъем RJ-45 (10/ 100М)   |  |  |  |
| Физические характеристики |                           |  |  |  |
| Размер (Ш х Г)            | 130 мм х 60 мм            |  |  |  |
| Масса                     | 75г                       |  |  |  |
| Условия окружающей среды  |                           |  |  |  |
| Рабочая температура       | 0 ~ 60°C                  |  |  |  |
| Температура хранения      | -40 ~ 125°C               |  |  |  |
| Рабочая влажность         | 0 ~ 90% (без конденсации) |  |  |  |

## ПРИМЕЧАНИЕ

- \* Обратитесь к табличке номинальной мощности для безопасного уровня мощности.
- \* Все технические характеристики могут быть изменены без предварительного уведомления.

## Приложение В: Гарантия

Продавец гарантирует отсутствие дефектов материала и производственных дефектов данного продукта в течение гарантийного периода при его использовании в соответствии с действующими инструкциями. При обнаружении каких-либо дефектов продукта в течение гарантийного периода Продавец осуществляет ремонт или замену продукта по собственному усмотрению в зависимости от неисправности.

Эта гарантия не применяется к естественному износу или к повреждению в результате ненадлежащей установки, эксплуатации, использования, технического обслуживания или форс-мажорного обстоятельства (т. е. войны, пожара, стихийных бедствий и т.д.), а также категорически исключает любые побочные и косвенные убытки.

В случае любого повреждения, возникшего по истечении гарантийного периода, сервисное обслуживание предоставляется на платной основе. Если возникает необходимость в техническом обслуживании, нужно связаться с поставщиком или продавцом.

ПРЕДУПРЕЖДЕНИЕ: пользователь должен заранее определить, являются ли окружающая среда И характеристики нагрузки приемлемыми, подходящими и безопасными для установки и эксплуатации данного продукта. Необходимо внимательно соблюдать данное руководство по Продавец заверений эксплуатации. не дает никаких И гарантий относительно пригодности данного продукта для каких-либо конкретных целей применения.

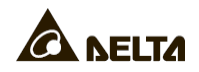

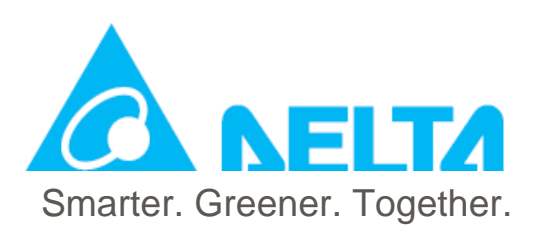

NO.UMEN3915100975-S35PDC130227